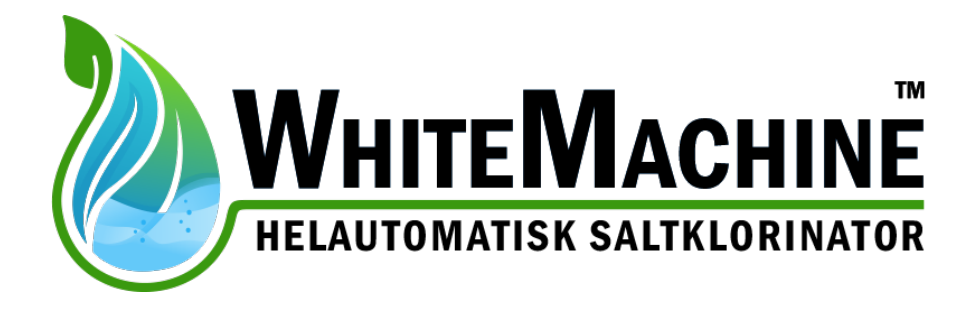

# Teknisk manual

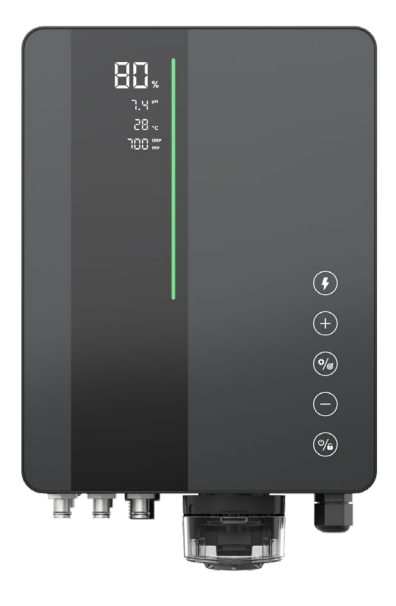

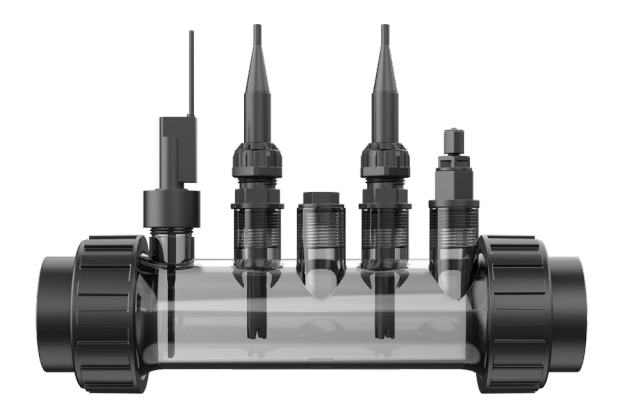

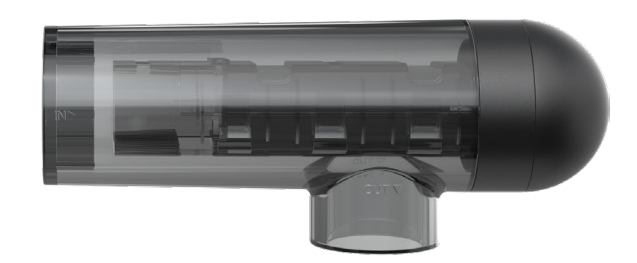

# INNEHÅLLSFÖRTECKNING

| 1  | Vai               | rningar                                | 1  |  |  |
|----|-------------------|----------------------------------------|----|--|--|
| 2. | 2. Installation 2 |                                        |    |  |  |
| 3  | Pro               | oduktintroduktion                      | 7  |  |  |
|    | 3.1               | Produktspecifikation                   | 7  |  |  |
|    | 3.2               | Elektroniska anslutningar              | 8  |  |  |
| 4  | Рос               | olvattenberedning                      | 9  |  |  |
|    | 4.1               | Tillsätt salt                          | 9  |  |  |
|    | 4.2               | Kemisk vattenbalans                    | 9  |  |  |
| 5  | Ma                | növrering av styrenheten               | 10 |  |  |
|    | 5.1               | Allmän skärmvy                         | 10 |  |  |
|    | 5.2               | Klorproduktionsläge Introduktion       | 12 |  |  |
|    | 5.3               | LED-indikator Introduktion             | 12 |  |  |
|    | 5.4               | Grundläggande kommandon och funktioner | 13 |  |  |
|    | 5.5               | Kombinationskommandon och funktion     | 20 |  |  |
| 5  | Sal               | tpåfyllning                            | 23 |  |  |
| 6  | UN                | DERHÅLL                                | 24 |  |  |
|    | 6.1               | Rengöring av elektroderna              | 24 |  |  |
|    | 6.2               | Underhåll av ORP-sonden                | 24 |  |  |
|    | 6.3               | Underhåll av pH sonden                 | 25 |  |  |
|    | 6.4               | Underhåll av doseraren (tillval)       | 25 |  |  |
| 7  | Vin               | terstängning                           | 26 |  |  |
| 8  | Wi                | -Fi Instruktion                        | 27 |  |  |
|    | 8.1               | Uppstart                               | 27 |  |  |
|    | 8.2               | OTA-uppgradering                       | 25 |  |  |
|    | 8.3               | Dela enhet                             | 25 |  |  |
| 9  | Fe                | lkod och lösning                       | 26 |  |  |
| 1( | <b>)</b>          | Support efter försäljning              | 28 |  |  |

## **1** Varningar

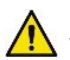

#### VARNING: Allmän information

- Läs noggrant instruktionerna som finns i denna bruksanvisning och på enheten. Underlåtenhet 1. att följa instruktionerna kan orsaka skador. Detta dokument måste ges till varje poolanvändare, som bör förvara det på en säker plats.
- Kemikalier kan orsaka inre och yttre brännskador. För att undvika dödsfall, allvarlig skada 2. och/eller skada på utrustning, använd personlig skyddsutrustning (handskar, skyddsglasögon, mask, etc.) när du servar eller underhåller denna enhet. Denna enhet måste installeras på en tillräckligt ventilerad plats.
- 3. Apparaten får inte användas av personer (inklusive barn) med nedsatt fysisk, sensorisk eller mental förmåga, eller brist på erfarenhet och kunskap, såvida de inte har fått övervakning eller instruktioner.
- 4. Barn får inte leka med enheten. Användarunderhåll och rengöring får inte utföras av barn utan tillsyn.
- 5. Använd endast originaldelar från www.Poolklubben.se.
- 6. Instruktioner finns att se på www.Poolklubben.se.under produkten WhiteMachine samt på Poolklubbens Youtube kanal.

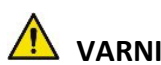

## 🗥 VARNING: Elektrisk fara.

- 1. Utrustningen är avsedd att endast användas för simbassänger.
- 2. Koppla bort utrustningen från elnätet före ingrepp.
- 3. Alla elektriska anslutningar måste utföras av en kvalificerad godkänd elektriker i enlighet med gällande standarder i installationslandet.
- 4. Kontrollera att enheten är ansluten till ett eluttag som är skyddat mot kortslutning. Enheten måste också drivas via en isoleringstransformator eller en jordfelsbrytare (RCD) med en nominell driftfelström som inte överstiger 30 mA.
- 5. Kontrollera att matningsspänningen som krävs av produkten motsvarar spänningen i distributionsnätet och att strömförsörjningskablarna är lämpliga för produktens strömförsörjning.
- 6. För att minska risken för elektriska stötar, använd inte en förlängningskabel för att ansluta enheten till elnätet. Använd ett vägguttag.
- 7. Enheten får inte användas om nätsladden är skadad. En elektrisk stöt kan uppstå. En skadad nätsladd måste bytas ut av kundservice eller liknande kvalificerade personer för att undvika fara.

# 2. Installation

**Alla som är normalhändiga** kan själva installera sin WhiteMachine men känner man att man inte vill ge sig på det så har vi installatörer över, i princip, hela Sverige som kan hjälpa till. Tänk på att du själv är ansvarig för installationen och eventuella skador som en misslyckad installation kan medföra täcks inte av garantin.

De flesta installationsråden och beskrivningar finns på poolklubben.se. Bland annat finns det under själva produkten en video som i detalj visar hur man går till väga när man installerar en WhiteMachine saltklorinator. Det finns också olika limguider under alla våra PVC produkter som man kan titta på om man inte jobbat med att limma PVC kopplingar tidigare.

Vi skulle vilja nämna några viktiga saker som man ska tänka på redan innan installationen, de kommer här:

- 1. Proberna levereras med en liten kopp som är fylld med en buffertlösning som är en så kallad förvaringsvätska. **Spara de kopparna!** För de kan du använda vid vinterstängning när proberna ska tas av för vintern.
- Tänk på att du bör montera kulventiler på båda sidorna om WhiteMachines kopplingspod och klorinatorcellen – aldrig mellan dem. Detta för att kunna utföra service under poolsäsongen. Såklart viktigast om man har teknikrumet under poolens vattenlinje.
- 3. **Viktigt:** Tänk på att Klorinatorcellen måste monters så som beskrivs i bild 2 nedan. Elektrolysprocessen skapar nämligen vätgas som ska följa med vattnet ut i poolen där den avdunstar. **Man ska aldrig** heller montera en bypass till saltcellen eller podden så man riskerar att saltproduktionen går igång utan vattenflöde.
- 4. Som vi beskriver i slutet på denna manual så är det en bra idé att skölja genom hela sitt rörsystem med sötvatten innan man stänger ned för vintern. Hur man gör detta finns beskrivet i Nedstägningsguiden på Poolklubben.se
- 5. **WiFi kopplingen** är ett problem som återkommer och allra oftast beror det på att man helt enkelt inte har bra täckning i sitt poolteknikrum. Ett enkelt sätt att testa det är genom att ställa sig på den platsen där utrustningen ska installeras. Stänga av mobilt internet i sin smartdevice och se om man kan ansluta sin smartdevice till sitt WiFi och surfa på internet.

Sen är det även många som inte tänker på att IoT produkter oftast inte kan ansluta sig till något annat än 2.4GHz WiFi. Det gäller även WhiteMachine. Så du måste med andra ord ha routern inställd med rätt frekvens eller med både 5 GHz och 2.4 GHz. ① Översiktsritning / Vattenflöde

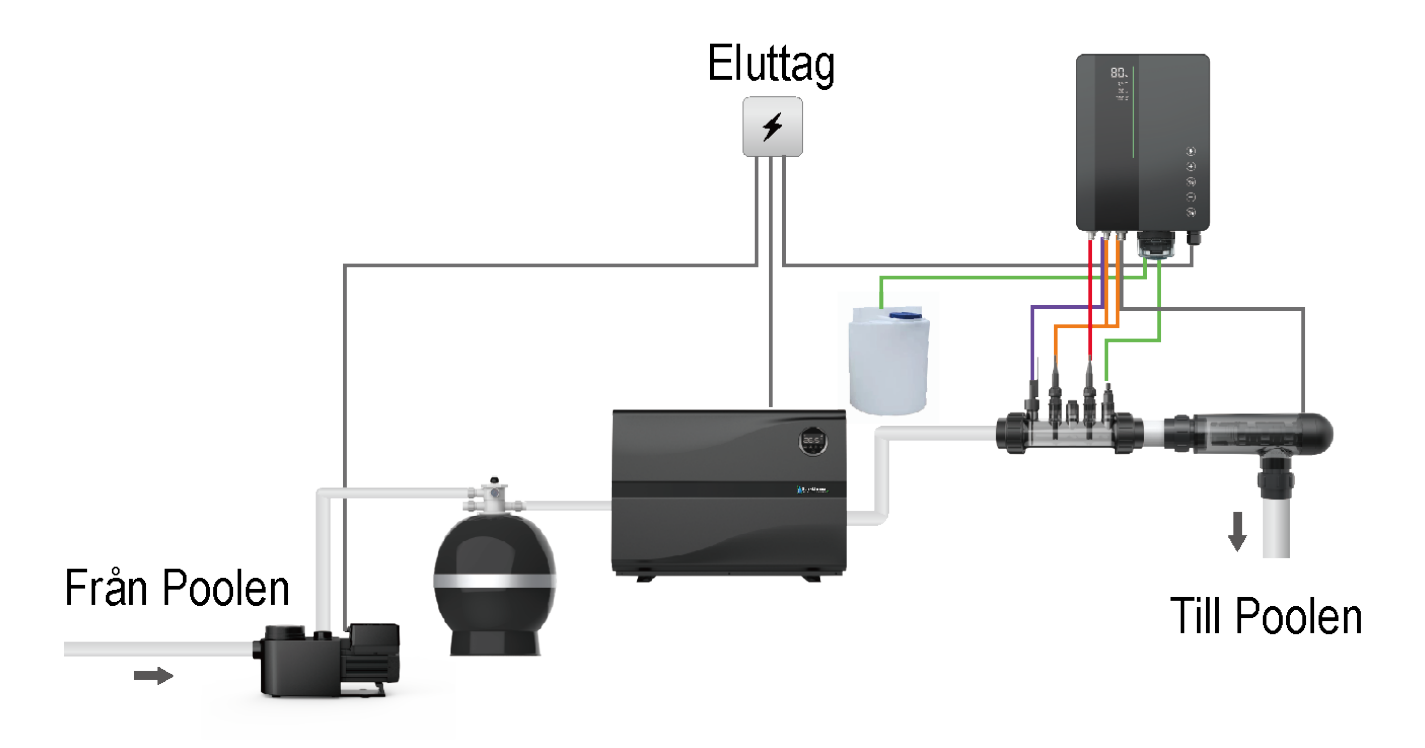

② VIKTIGT Att tänka på

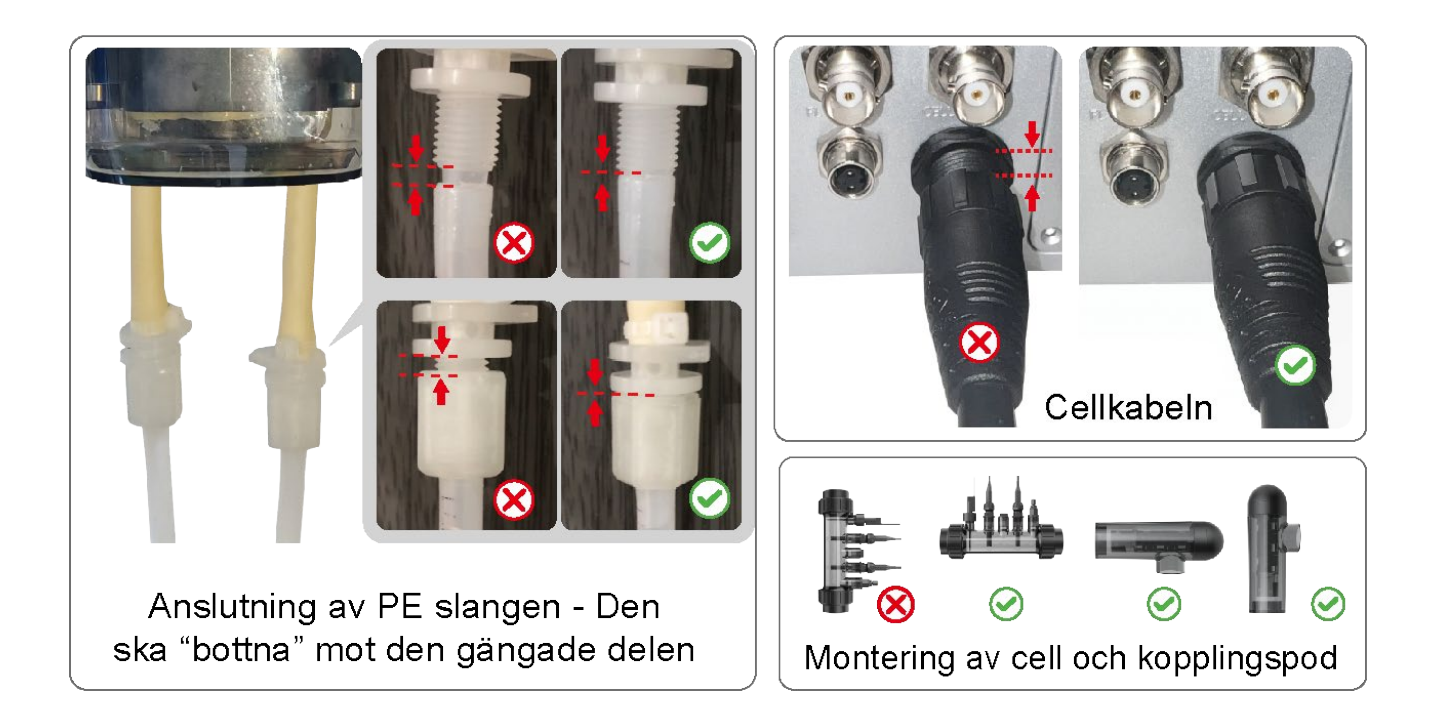

### ③ Montering huvudenheten

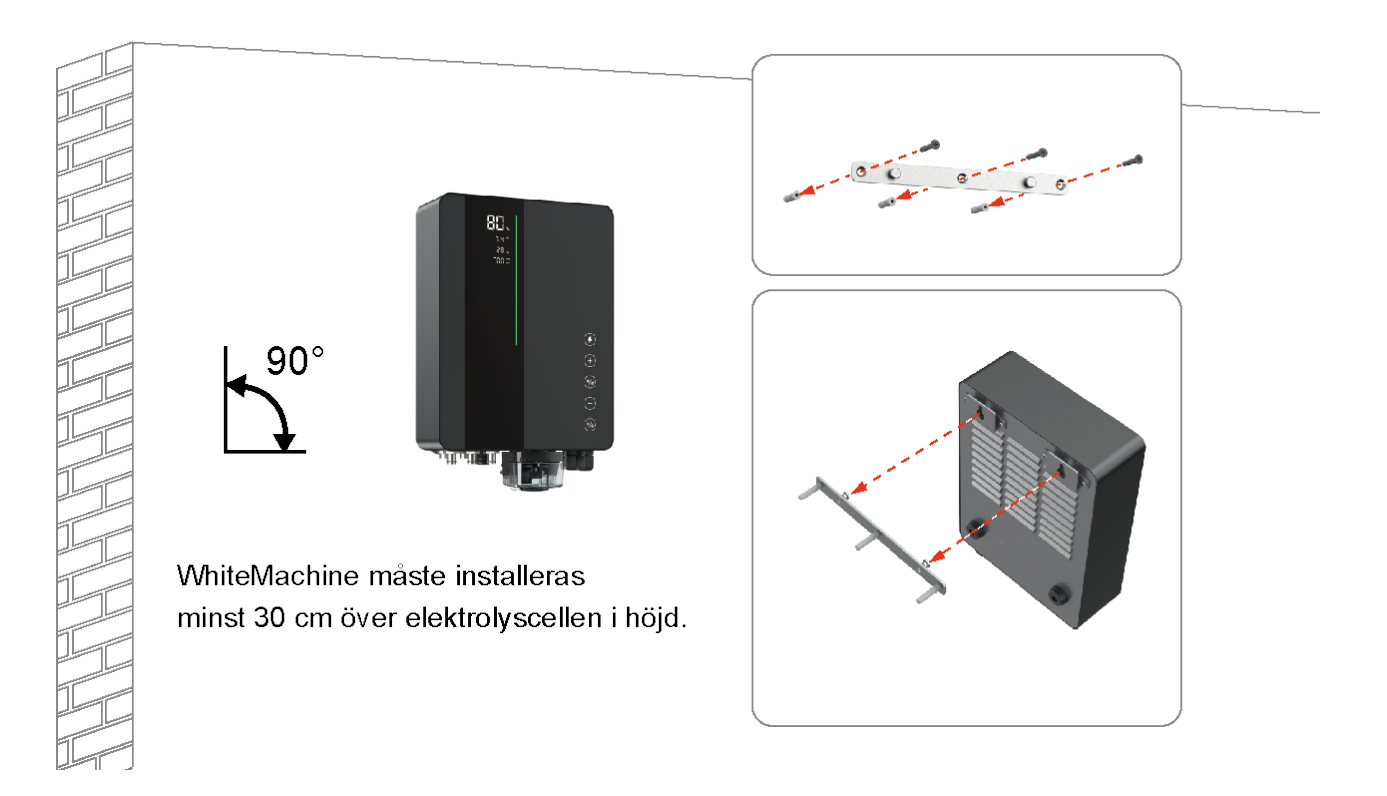

④ Kopplingspodd & anslutningsritning

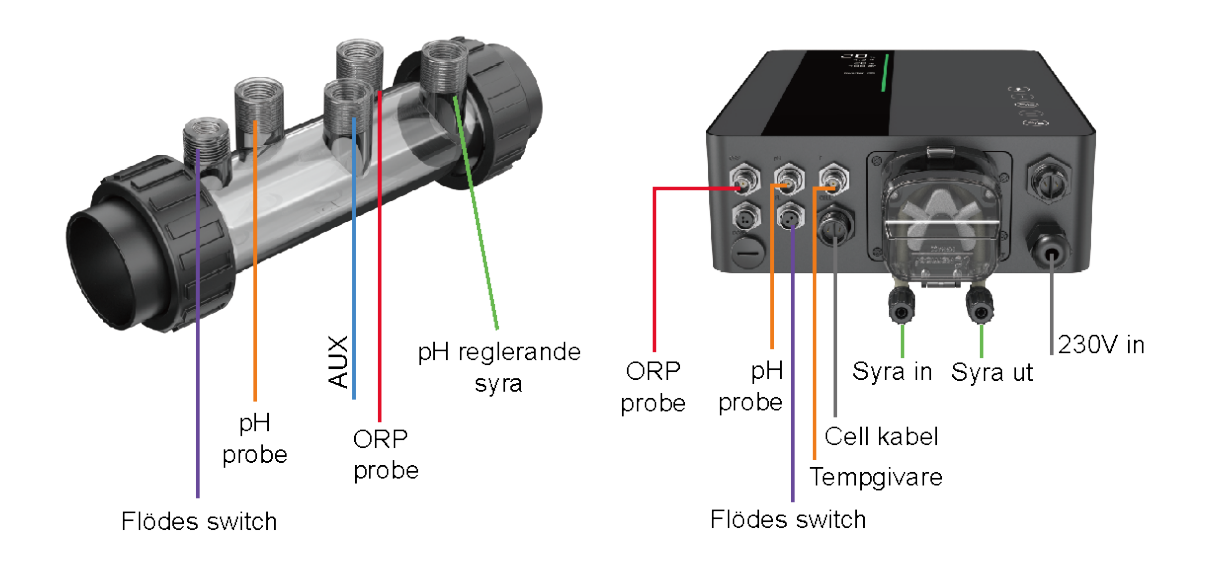

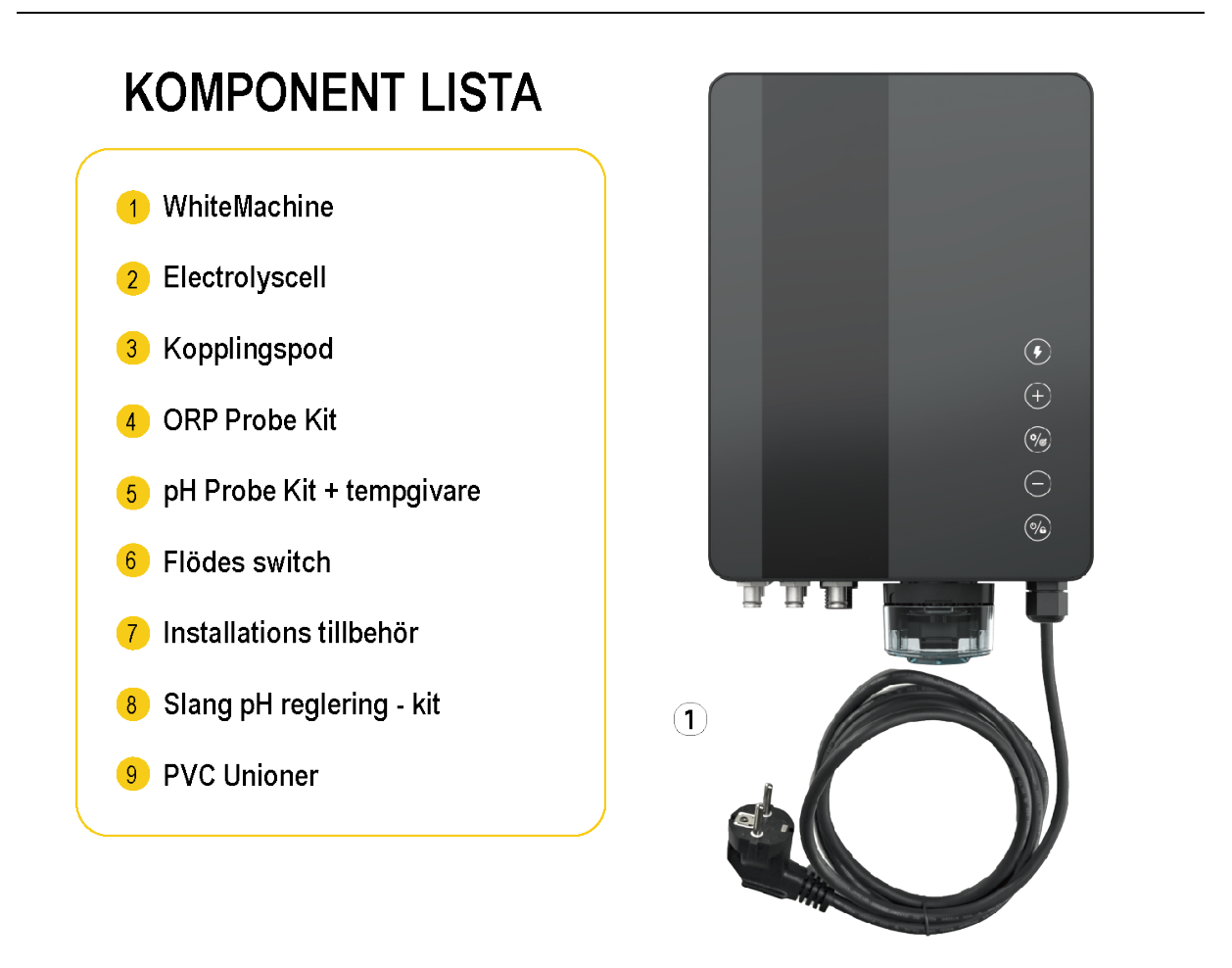

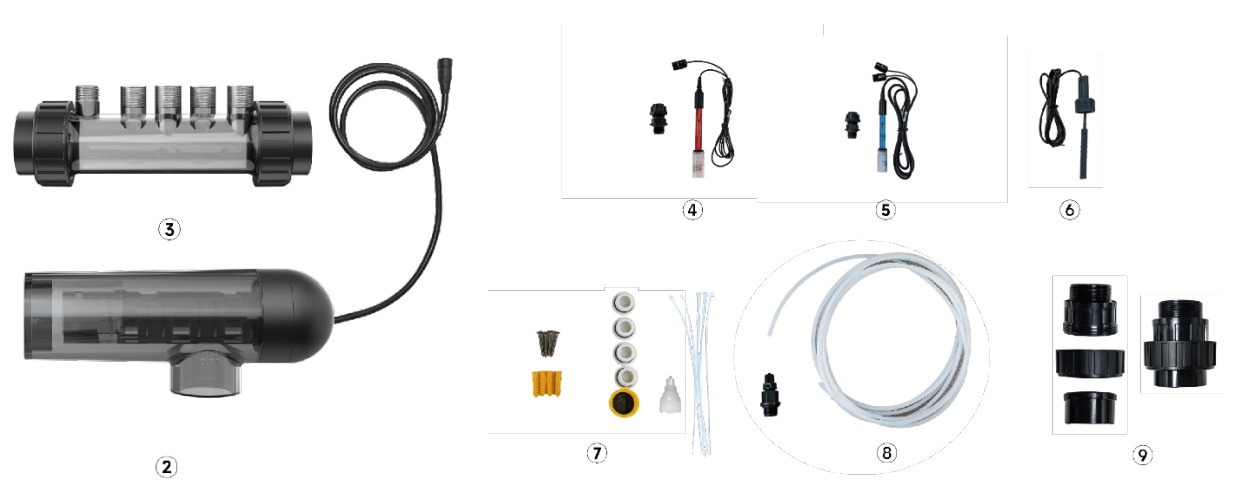

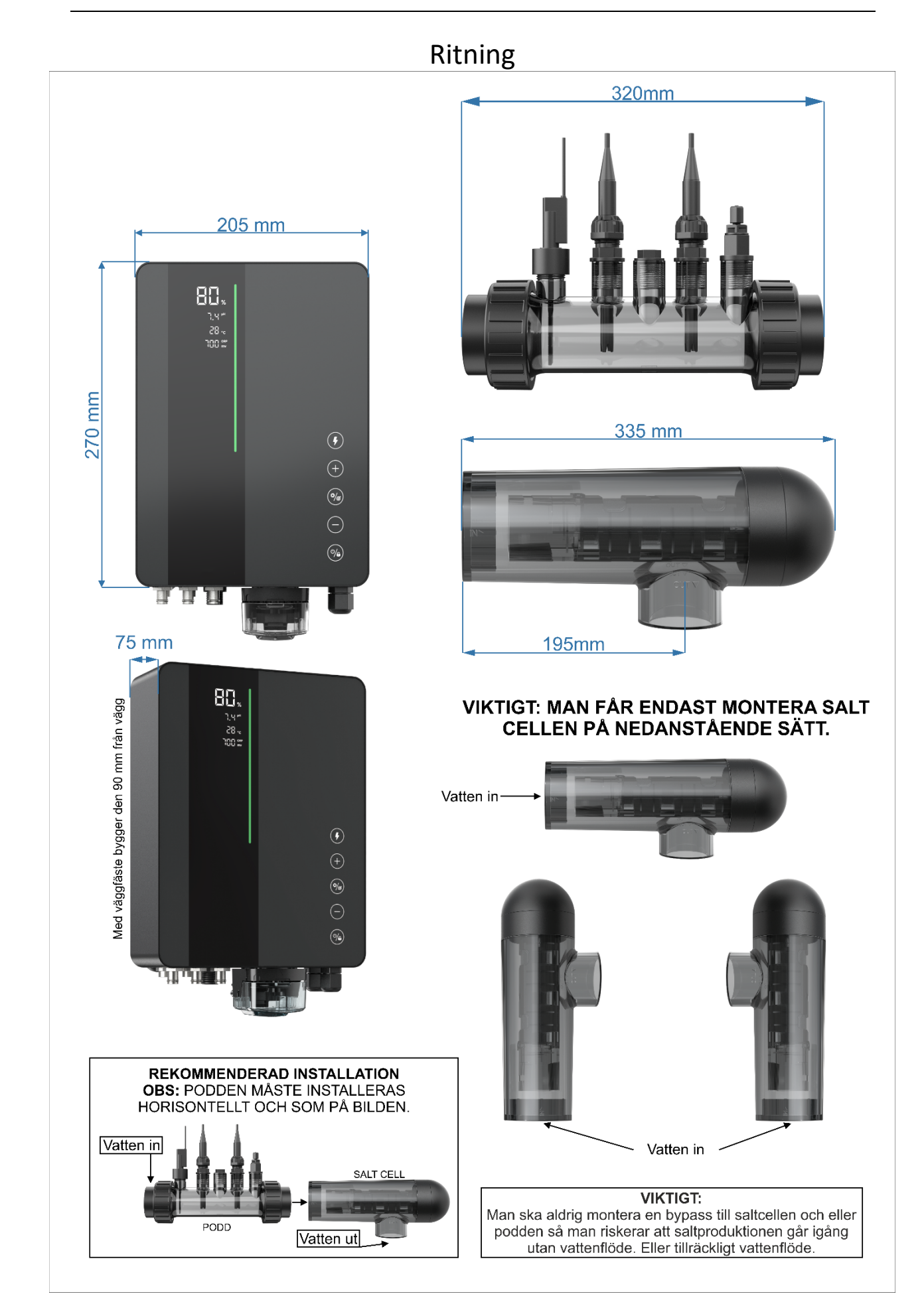

# **3 Produktintroduktion**

## 3.1 Produktspecifikation

| WhiteMachine™                                        |                                                                                                    |  |  |
|------------------------------------------------------|----------------------------------------------------------------------------------------------------|--|--|
| Klorproduktion per timme                             | 22 gram (vid saltkoncentration 3g / liter)                                                                                 |  |  |
| Rekommenderad poolvolym                              | 18 - 75 m³                                                                                                    |  |  |
| Rekommenderad saltkoncentration                      | 3 – 5 (rekommenderad 3g/L)                                                                                                 |  |  |
| Spänningsmatning                                     | AC 100~240V 50/60Hz                                                                                                    |  |  |
| Max driftström                                       | 110W                                                                                                    |  |  |
| Max utspänning                                       | DC 12V                                                                                                    |  |  |
| Rekommenderat vattenflöde<br>(m <sup>3</sup> /timme) | 5 m³/t~18 m³/t                                                                                                    |  |  |
| Rekommenderat systemtryck                            | 3.0 Bar för sensorhållare, 4.5 Bar för elektrolyscell                                                                      |  |  |
| Vattentemperatur                                     | 10° ~ 40°                                                                                                    |  |  |
| Rekommenderad<br>vattentemperatur                    | 15° ~ 40°                                                                                                    |  |  |
| Omgivningstemperatur<br>elektronik                   | -5° ~ 42°                                                                                                    |  |  |
| IP klassning                                         | IPX4                                                                                                    |  |  |
| Livstid på klorinatorcellen                          | Upp till 10.000 timmar                                                                                                    |  |  |
| Garantier                                            | 5 år varav 2 års utbytesgaranti från inköpstillfället - gäller på allt utom<br>förbrukningsdetaljer som har 1 års garanti. |  |  |
| Vikt netto                                           | 9 kg                                                                                                    |  |  |

## 3.2 Elektroniska anslutningar

## 3.2.1 Kontrollenhet med inbyggd pH-regulator

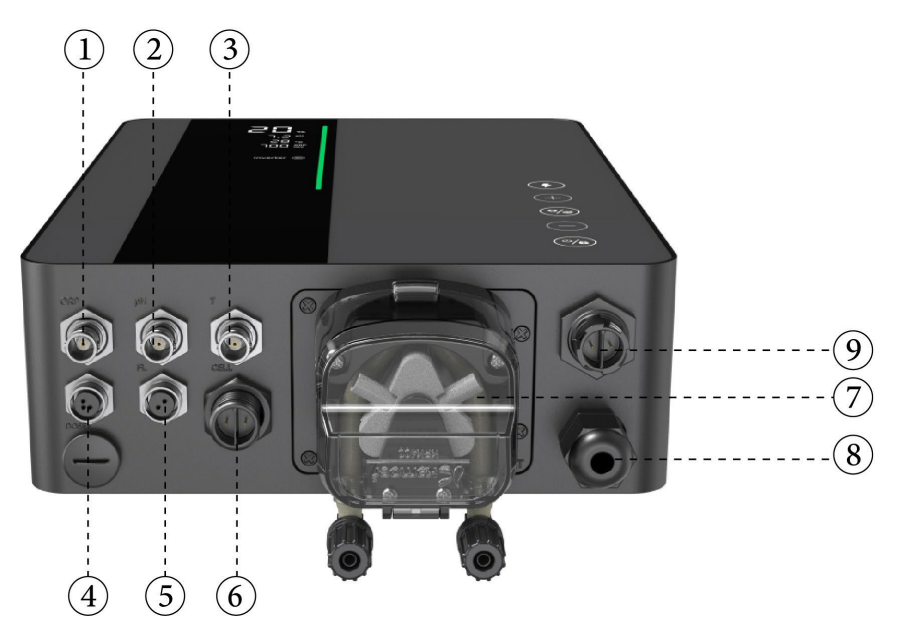

| Nr. | Portnamn                   | Foto | Beskrivning                                                      |           |
|-----|----------------------------|------|------------------------------------------------------------------|-----------|
| 1   | ORP                        | 6    | BNC-kontakt för ORP-probe                                        |           |
| 2   | рН                         | 6    | BNC-kontakt för pH-probe                                         |           |
| 3   | Temp                       | 6    | BNC-kontakt för temperatursensor (integrerad med pH-<br>sensorn) |           |
|     |                            | ▲ .1 | 1                                                                | 485 - A   |
| 4   | RS485 COM                  | 3    | 3                                                                | 485 - GND |
|     |                            | 4    | 4                                                                | 485 - B   |
| 5   | Flödesbrytare              |      | Kontakt för flödesvakt                                           |           |
| 6   | Cellmatning                |      | Kontakt strömmating till saltklorinator cellen                   |           |
|     |                            |      | Vänster     Syrainlopp       Höger     Syrautlopp                |           |
| 7   | Inbyggd<br>pH<br>Regulator |      |                                                                  |           |
| 8   | Ingångseffekt              | 6    | AC-strömkontakt (100/240V, 50/60Hz)                              |           |
| 9   | AUX                        |      | Reserverad strömkontakt                                          |           |

## **4** Poolvattenberedning

Man måste förbereda poolvattnet innan man driftsätter saltklorinatorn. Dess kemiska sammansättning måste balanseras och salt tillsättas. Vissa justeringar av poolens kemiska balans får man lägga lite tid på. T.ex. kan justering av pH värde och alkalinitet kan ta upp till ett dygn.

Proceduren MÅSTE därför startas i god tid INNAN klorinatorn ska driftsättas.

### 4.1 Tillsätt salt

Tillsätt saltet med cirkulationen igång, minst 6 – 8 timmar innan du driftsätter WhiteMachine. Eller, om möjligt, en dag innan du slår på klorinatorn. Se till att den rekommenderade mängden salt finns i vattnet. Mät salthalten med teststickor eller annan mätutrusning som t.ex. Lovibond SD 30ec innan driftsättning.

#### ATT TÄNKA PÅ:

- Om vattnet i poolen inte är färskt och/eller om det kan innehålla lösta metaller, använd metallborttagningsmedel enligt den tillverkarens instruktioner.
- Om ditt vatten tidigare har behandlats med en annan produkt än klor (brom, aktivtsysre, PHMB, etc.), neutralisera denna produkt eller byt ut allt vatten i poolen.
- Om du mot förmodan använder mineralsalt (magnesiumklorid och/eller kaliumklorid) tillsätt ca. 1,4 gånger mängden normalt salt. (Optimal mineralsaltnivå 4200 ppm).
- Om ditt vatten kommer från en brunn eller sjö (rekommenderas inte), se till att det är fritt från metaller och kalk. Dessa kan annars kraftigt förkorta livslängden på saltklorinatorcellen och proberna (garantin kan förverkas). Om ditt vatten ändå innehåller mycket kalk så använd med fördel svavelsyra som pH reglerande medel.

## 4.2 Kemisk vattenbalans

Vattnet måste balanseras manuellt INNAN enheten startas.

Följande tabell sammanfattar de rekommenderade koncentrationerna. Ditt vatten bör kontrolleras regelbundet för att bibehålla dessa koncentrationer och minimera ytkorrosion eller försämring.

| KEMI                         | Rekommenderade KONCENTRATIONER                                                                   |  |
|------------------------------|--------------------------------------------------------------------------------------------------|--|
| Salt                         | Salt 3.0-5.0 g/L (rekommenderat 3g/L)                                                            |  |
| Fritt klor                   | Fritt klor 1.0 till 3.0 ppm                                                                      |  |
| рН                           | pH 7.2 till 7.6                                                                                  |  |
| Cyanursyra<br>(stabilisator) | <b>20 till 30 ppm max</b> , 0 ppm i inomhus pool<br>(tillsätt endast stabilisator om det behövs) |  |
| Total alkalinitet            | 80 till 120 ppm                                                                                  |  |
| Vattenhårdhet                | 200 till 300 ppm                                                                                 |  |
| Metaller                     | 0 ppm                                                                                            |  |
| Algicid                      | Användning av algbekämpningsmedel är ett alternativ,<br>men måste vara kopparfritt               |  |

# 5 Manövrering av styrenheten

## 5.1 Allmän skärmvy

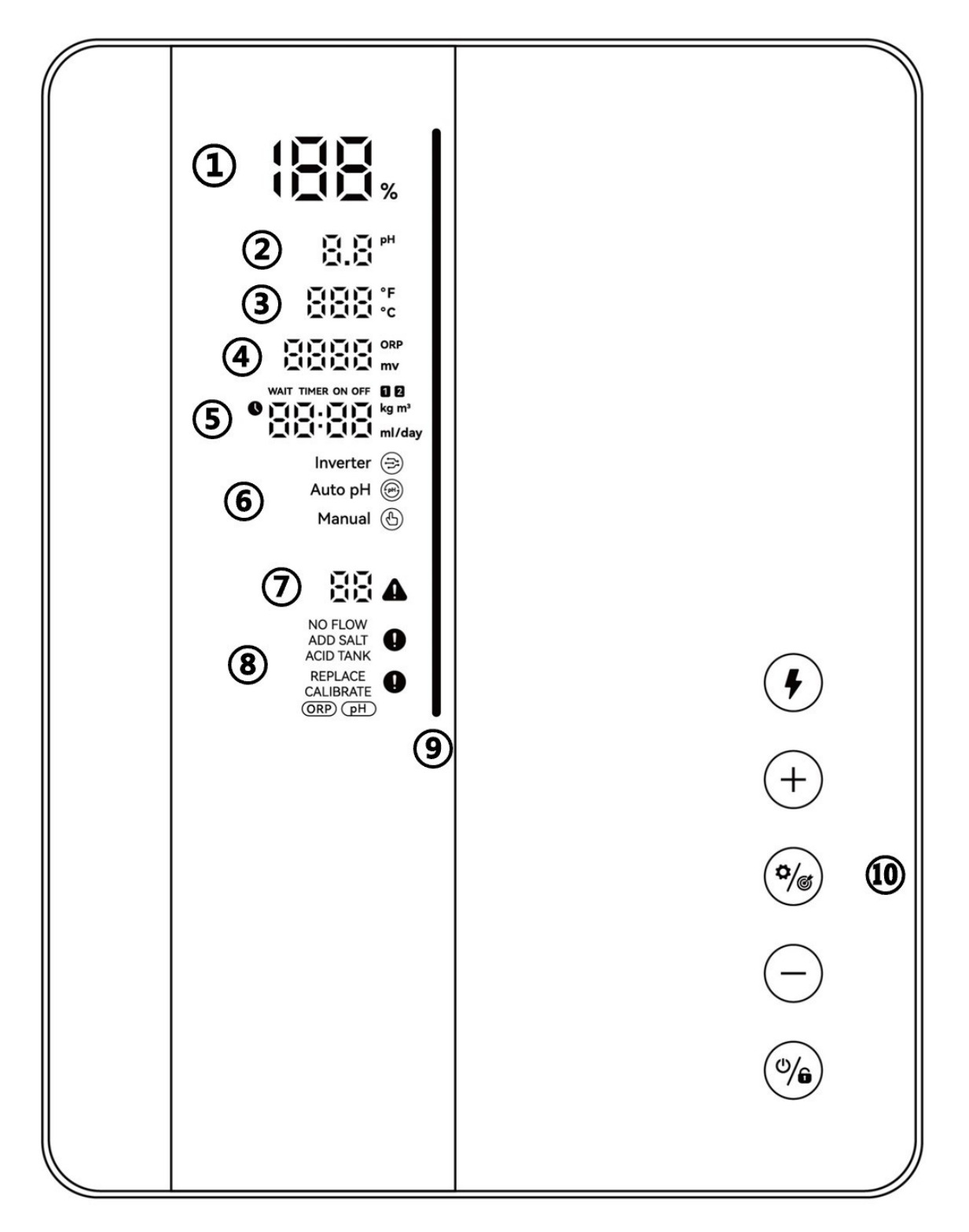

| Markerat<br>Område | Beskrivning                                                                                                    | Ikon                             |
|--------------------|----------------------------------------------------------------------------------------------------|----------------------------------|
| 1                  | Klorproduktion i realtid / OTA-<br>uppdaterings process.                                                                         |                                  |
| 2                  | Realtid pH<br>* När pH <6,5 eller pH> 8 kommer pH-talet att blinka.                                                              |                                  |
| 3                  | Vattentemperatur i realtid (°C/°F)                                                                                               | ĬĨIĨIĨI°F<br>IĨIĪII °C           |
| 4                  | ORP-värde i realtid<br>* visar "" när värdet överstiger 990mV<br>* när ORP < 600 kommer ORP-ikonen och<br>numret att blinka.     | ORP<br>MV<br>MV                  |
| 5                  | Poolvolym, Boost-lägesnedräkning,<br>salttillsatsmängd, tid, syratillsatsmängd.                                                  | WAIT TIMER ON OFF                |
|                    | Klorproduktionsläge: Inverterläge (auto)                                                                                         | Inverter 🔿                       |
| 6                  | Klorproduktionsläge: Manuellt läge                                                                                               | Manual 🕒                         |
| 7                  | Felkoder                                                                                                    | 88 🕰                             |
| 8                  | Varningar                                                                                                    | NO FLOW<br>ADD SALT<br>ACID TANK |
| 9                  | Grön: Poolen är lämplig för bad<br>Röd: Instabilt vattentillstånd<br>Onormalt ORP- eller pH-värde (LED<br>fortsätter att blinka) |                                  |
|                    | Omkopplare för boostläge                                                                                                    | ¢                                |
|                    | Trimma upp                                                                                                    | +                                |
| 10                 | Inställningar/Kalibrering                                                                                                    | ¢/®                              |
|                    | Trimma ner                                                                                                    | $\overline{}$                    |
|                    | On / Off / Lås / Lås upp                                                                                                    | (0/6)                            |

## 5.2 Klorproduktionsläge Introduktion

| Konfiguration |                     | WhiteMachine |
|---------------|---------------------|--------------|
| Valbara       | Inverterläge (auto) | V            |
| läge          | Manuellt läge       | V            |

Klorinatorn kan konfigureras till 2 olika typer enligt olika klorproduktionslägen.

för varje klorläge visar skärmen följande:

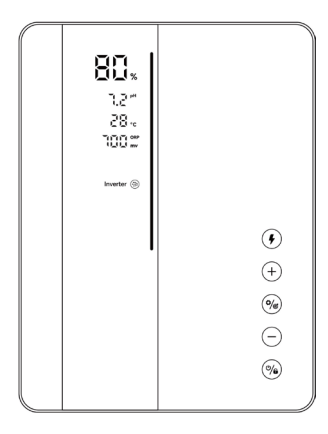

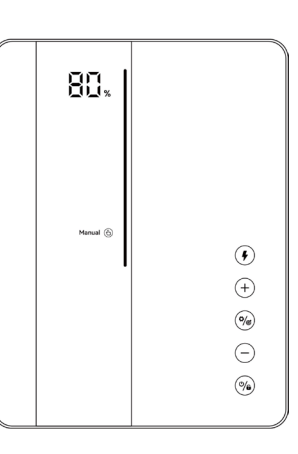

Inverterläge (auto)

Manuellt läge

## 5.3 LED-indikator Introduktion

LED-indikatorn (lodräta led listen) visas enligt följande för varje status:

| Status                                     |                                                                | LED Indikator                                                                                                    |  |
|--------------------------------------------|----------------------------------------------------------------|----------------------------------------------------------------------------------------------------|--|
| D'au lau fiin                              | Lämplig för simning                                            | Grön                                                                                                    |  |
| Display for<br>vattenkvalitet i<br>realtid | 1. Instabilt vattentillstånd<br>2.Onormalt ORP- eller pH-värde | Röd, blinkar                                                                                                    |  |
| Skärminställningar (P2)                    |                                                                | 1. Välj den värdetyp som visas på skärmen.<br>2.Gå till punkt <b>4.5.4</b>                                       |  |
|                                            | Klorproducerande                                               | Inverterläge : Scrollar, visar vattenkvaliteten.<br>Manuellt läge : Scrollar, förblir grön                       |  |
| Klor<br>produktion                         | Standby                                                        | Inverterläge : Fortsätter visa vattenkvaliteten<br>Manuellt läge : off                                           |  |
|                                            | Klorproduktionen stoppas<br>på grund av fel                    | Inverterläge : Fortsätter visa vattenkvaliteten<br>Manuellt läge : Röd                                           |  |
| Kalibrering                                | 1. pH Kalibrering<br>2. ORP Kalibrering                        | <ol> <li>I drift: Röd och blinkande</li> <li>Klar: LED-indikatorn blir grön och ljudsignalen<br/>hörs</li> </ol> |  |
| Wi-Fi                                      | Wi-Fi Anslutning                                               | <ol> <li>I drift: Röd och blinkande</li> <li>Klar: LED-indikatorn blir grön och ljudsignalen hörs</li> </ol>     |  |
| ΟΤΑ                                        | OTA uppdateringsförlopp                                        | 1. I drift: LED-indikatorn rullar dynamiskt<br>2. Klar: LED-indikatorn blir grön och ljudsignalen hörs           |  |

## 5.4 Grundläggande kommandon och funktioner

| Kommando-<br>tangenter | Funktion                                                                                                    |
|------------------------|----------------------------------------------------------------------------------------------------|
| (°/6)                  | <ol> <li>Ström ON: Håll ned i 3 sekunder till att börja med.</li> <li>Ström OFF: Tryck på hemskärmen.</li> <li>Lås/Lås upp: Håll ned i 3 sekunder.</li> <li>ATT TÄNKA PÅ: Autolåsfunktionen kommer att aktiveras efter 2 minuter utan någon funktion.</li> </ol> |
| ¢                      | <ol> <li>Aktivera BOOST-läge: Tryck.</li> <li>Avsluta BOOST-läget: Håll ned i 3 sekunder</li> </ol>                                                                                                    |
|                        | <ol> <li>Starta inställningsprocessen / Starta kalibreringsprocessen / Gå till nästa<br/>steg: Tryck</li> <li>Tillbaka till startskärmen: Håll ned i 3 sekunder</li> </ol>                                                                                       |

### 5.4.1 Uppstart/ Förstagångsinitiering

När du slår på styrenheten för första gången eller direkt efter att fabriksinställningarna har återställts, följer funktionen på skärmen initieringsprocessen.

#### WhiteMachine konfiguration:

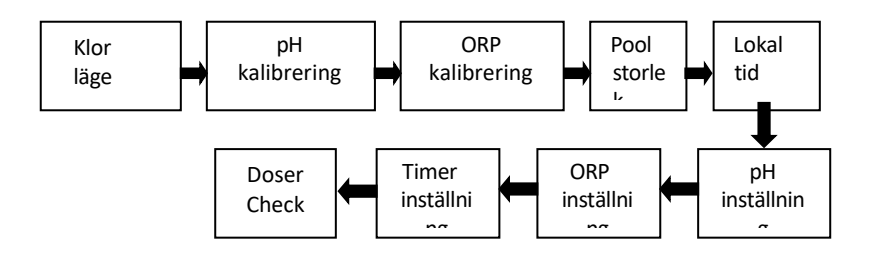

#### **(1)** Val av klorproduktionsläge

- Standardläge  $\xrightarrow{\leftarrow}$  Inverter /  $\bigcirc$  Manual börjar blinka;
- Tryck eller för att välja klorproduktionslägen;
- Tryck
   för att bekräfta ditt val och gå till nästa steg.

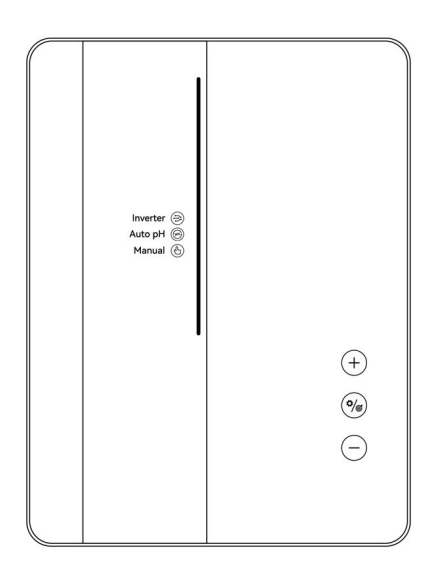

#### (2) pH 7,0 och pH 10,0 Kalibrering (Premium/Medium)

- När sifferdisplayen "pH 7.0" och den röda LED-indikatorn blinkar på skärmen, placera pH-sonden i PH 7.0-buffertlösningen, se till att sondens huvud är helt blött.
- Kalibreringen slutförs när ljudsignalen hörs och LED-indikatorn blir grön.

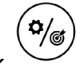

•

- Tryck till nästa steg, pH 10,0-kalibrering (kom ihåg att rengöra pH-sonden innan pH 10.0kalibrering (spola av med kranvatten)).
- Hela processen för pH 10,0 kalibrering är densamma med pH 7,0 kalibrering.

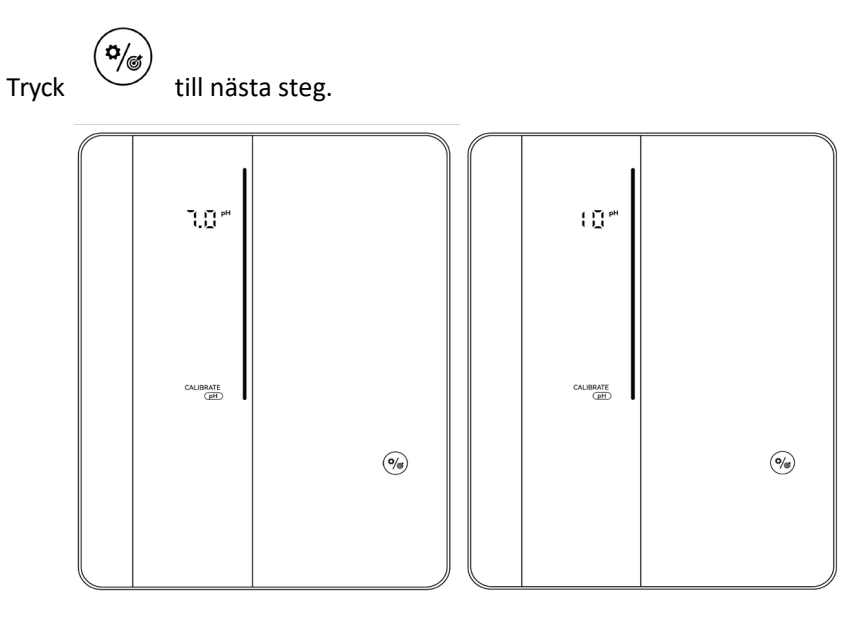

#### ATT TÄNKA PÅ:

• Detta steg kan också hoppas över genom att trycka på inställningsknappen

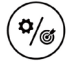

- Om pH-sonden förblev odränkt av buffertlösningen inom 30 sekunder eller blötlagd i fel lösning, kommer LED-indikatorn fortsätta att blinka rött tills sonden hanteras på rätt sätt.
- Innan sonder kalibreras eller byts ut måste elektrolyscellens ventil stängas av för att undvika läckage.
- Standard pH-kalibreringsläge är "pH 7 och pH 10", du kan välja olika pH-kalibreringslägen beroende på din kalibreringslösningstyp. (punkt 4.5.3)

#### **③** ORP Kalibrering

- På bearbetningsskärmen blinkar standardsiffrorna "ORP 468 mV" och den röda LED-indikatorn.
- Placera ORP-sonden i 468mV buffertlösning, se till att sondens huvud är helt genomdränkt.
- Kalibreringen slutförs när ljudsignalen hörs och LED-indikatorn blir grön.
- Tryck vill nästa steg.

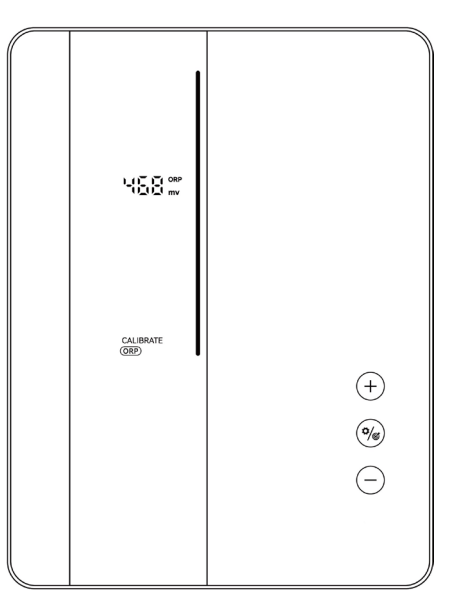

#### ATT TÄNKA PÅ:

- ORP-kalibreringsvärdet sträcker sig från 200-600, stegstorleken är 1. Håll knappen intryckt för att accelerera inställningshastigheten. (Du kan alltså själv välja vilken ORP kalibreringsvätska du vill använda)
- Det här steget kan också hoppas över genom att trycka på (

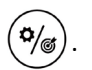

• Om ORP-sonden förblev odränkt av buffertlösningen inom 30 sekunder eller blötlagd i fel lösning, kommer LED-indikatorn fortsätta att blinka rött tills sonden hanteras korrekt.

•

#### 4 Poolvolyminställning

- Standardsiffrorna på skärmen är "SIZE 40 m<sup>3</sup>" enligt följande.
- När siffran blinkar kan den ställas in från 5 till 100 m<sup>3</sup>, i steg om 5, genom att trycka på

(+) eller (-). Om du håller knappen nedtryckt kan inställningshastigheten ökas.

• Tryck **\*** till nästa steg.

**Obs**: Om poolvolymen är "STORLEK 0 m<sup>3</sup>", kommer larm E6 (pH-setpoint ej uppnådd) att stängas av.

#### **(5)** Lokal Tidsinställning

- När den lokala tiden blinkar, ställ in timmar för lokal tid genom att trycka på + och spara parametern genom att trycka på , ställ sedan in och spara minuter på samma sätt.
- Tryck till nästa steg.

#### 6 pH Setpoint Inställning

- Den förinställda siffran på skärmen är "7.2".
- När siffran "7.2" blinkar kan den ställas in från 6.5 till 8.5, i steg om 0.1, genom att trycka på

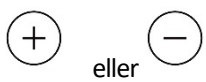

. Håll knappen intryckt för att accelerera inställningshastigheten.

• Tryck för att bekräfta och gå till nästa steg.

Obs: Om poolvolymen är "STORLEK 0 m<sup>3</sup>", kommer larm E6 (pH-setpoint ej uppnådd) att stängas av

#### (7) ORP Setpoint Inställning

- Den förinställda siffervisningen på skärmen är "700mV".
- När siffran "700" blinkar kan den ställas in från 200 till 850 mV, i steg om 10, genom att trycka på

+ eller . Håll knappen intryckt för att accelerera inställningshastigheten.

 Bekräfta ORP-börvärdesinställningen genom att trycka (\*) på , och gå in i nästa steg: pH-Setpoint inställning.

#### (8) Klor Produktion (Manuellt läge)

• Den förinställda siffran på plattskärmen är "100%"

• När siffran "100" blinkar kan den ställas in från 100 till 0, i steg om 5, genom att trycka på  $^{igstarrow}$ 

, Håll knappen intryckt för att accelerera inställningshastigheten.

• Tryck (\*) för att bekräfta och gå till nästa steg.

#### **(9)** pH- Inställning doseringsvolym (endast Manuellt läge)

- Standardsiffran visas på dynans skärm är "50 ml/dag".
- När siffran "50" blinkar kan den ställas in från 0 till 9990, i steg om 10, genom att trycka på

eller (-

eller

Håll knappen intryckt för att accelerera inställningshastigheten.

• Tryck 🏟 för att bekräfta och gå till nästa steg.

#### 10 Timerinställning

- När TIMER ON och U lyses upp, ställ in timmar för den första timern genom att trycka
   på + och , spara parametern genom att trycka , ställ sedan in och spara minuter på samma sätt.
- När **TIMER ON** inställningen är klar, **TIMER OFF** tänds, ställ in sluttiden för den första timern på samma sätt.
- När **1** försvinner och sätt som nämnts ovan. **2** tänds, ställ in start- och sluttid för den andra timern på samma
- Tryck 🤎 för att bekräfta timerinställning och återgå till startskärmen.

#### **1** Doseringskontroll (valfritt)

För att kontrollera att doseringsenheten fungerar korrekt eller inte, är stegen som följer:

- Se till att doseringsslangarna och PE-syraslangen är anslutna och täta.
- Kontrollera syratankens vätskenivå, se till att PE-syraslangen är ansluten till sugventilen i tanken.
- Tryck på , stäng av Klorinatorn (**Power OFF**).
- Håll på plats och i 3 sekunder, Doseraren kommer att rotera i 30s, för att kontrollera dess rotation.
- Upprepa det sista steget 2-3 gånger tills syralösningen fyllt PE-slangen och pumpen samt att syralösningen trycks ut genom doseringsröret i "podden", doseringsenheten är klar.
- Tryck på <sup>(\*)</sup> för att slå på Klorinatorn (**Power ON**).

#### 5.4.2 BOOST Prestanda

- Sätt på ON: Tryck
   för att gå in i Boost-läge, enheten körs på 100 % effekt i 24 timmar. Realtidsproduktionen och Boost-nedräkningen kommer att visas enligt följande
- (2) Stäng av OFF: Håll in () i 3 sekunder.

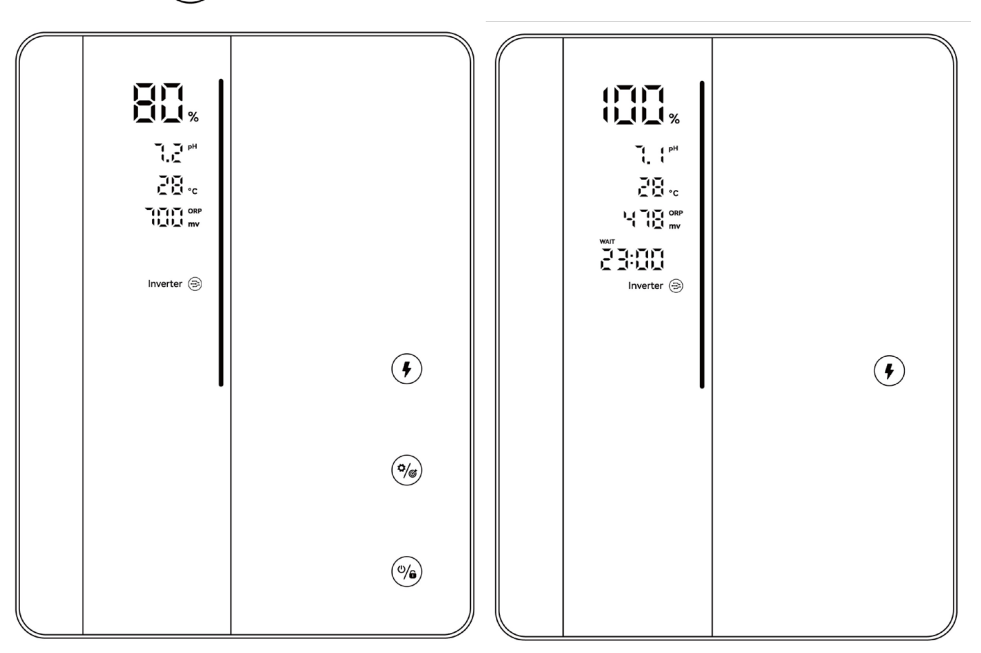

Produktionshastighet Skärm

Nedräkning Skärm

#### ATT TÄNKA PÅ :

- BOOST-läge bör aktiveras när klor behövs akut.
- BOOST-läget kan inte aktiveras när

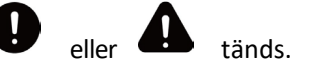

- Om klorinatorn stängs av med BOOST-läget på, uppdateras BOOST-nedräkningen när klorinatorn slås på igen.
- När BOOST-läget avslutas eller stoppas fortsätter produktionen enligt tidigare inställningar (Inverter (auto) / Manuell).

#### 5.4.3 Inställningar

Tryck på Inställning () för att ange inställningar i enlighet med följande ordning:

- 1) pH-målinställning: intervall 6,5 8,5 (Inverter läge) 7,2 7,4 rekommenderas
- 2) ORP-målvärde: intervall 200-850mV (Inverter läge)
  - Föreslagen ORP-vinterinställning: ORP 650mV;
  - Föreslagen ORP sommarinställning: ORP700mV;
  - Om du har ett annat instrument för övervakning av fritt klor, justera ditt poolvatten (fritt klor 1,0 till 3,0 ppm), titta sedan på ORP-värdet på Klorinatorns skärm och memorera denna nivå som setpoint. Anteckna gärna detta så du kommer ihåg det till nästa säsong, på så sätt kan man testa om saltklorinatorns ORP probe har ändrat sig och då kan man justera vilken ORP man vill ha.
- 3) Klorproduktion: intervall 0-100 % (Manuellt läge);
- 4) Timerinställning: intervall 0:00-24:00 (24h-klocka);

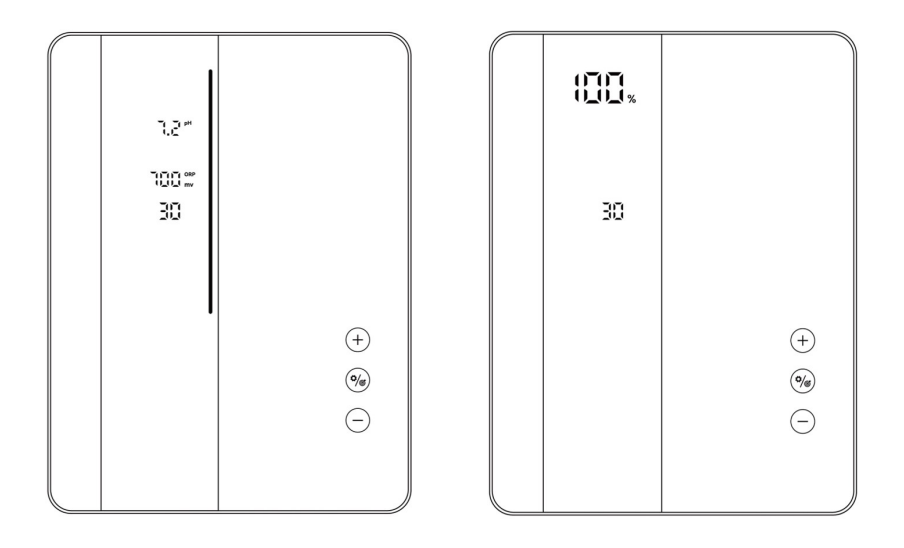

Inställningar (Inverter läge)

Inställningar (Manuellt läge)

#### 5.4.4 Kalibrering

Tryck och håll ned i 3 sekunder tills kalibreringen går in i följande ordning:

- 1) PH 7.0 och 10.0 kalibrering (Inverter läge)
- 2) ORP-kalibrering (Inverter-läge)
- 3) Poolvolyminställning: intervall 5-100m<sup>3</sup>
- 4) Tidigare lokal tidsinställning: intervall 00:00-24:00;

5) Tryck för att återgå till startskärmen;

#### ATT TÄNKA PÅ:

- Under inställningarna och kalibreringsprocessen ställs alla värden in genom att trycka på (+) och (-)
- Användare kan återvända till startskärmen när som helst genom att hålla ned i 3 sekunder, eller hoppa över vilket steg som helst genom att trycka på
- Standard pH-kalibreringsläge är "pH 7.0 och pH 10.0", du kan välja olika PH-kalibreringslägen beroende på din kalibreringslösningstyp (punkt 4.5.3).

## 5.5 Kombinationskommandon och funktion

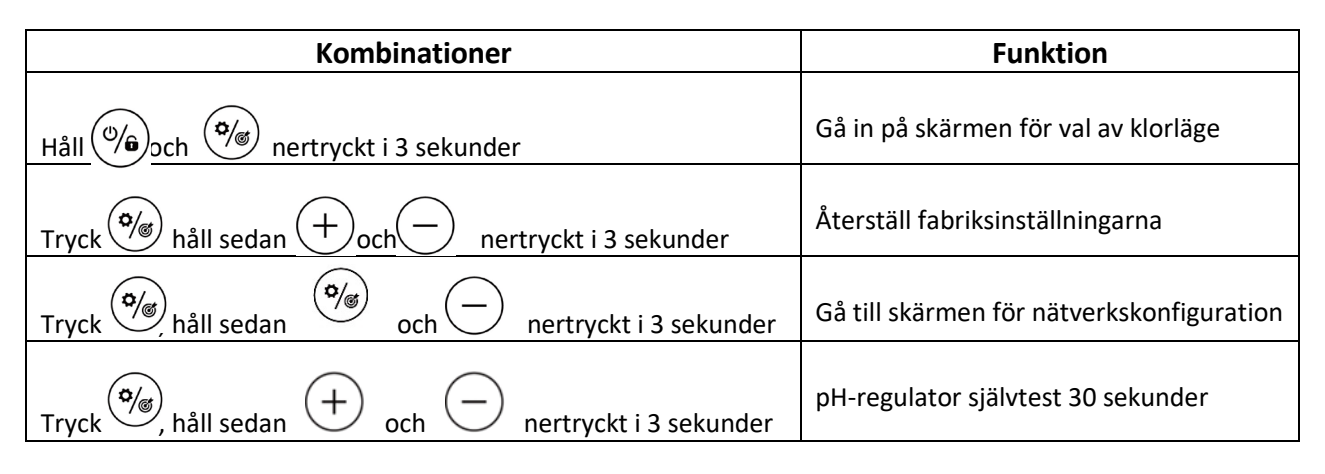

#### 5.5.1 Val av klor¦jäge

"∕6

Håll

(\*

nertryckta i 3 sekunder, skärmen för val av klorläge visas enligt följande.

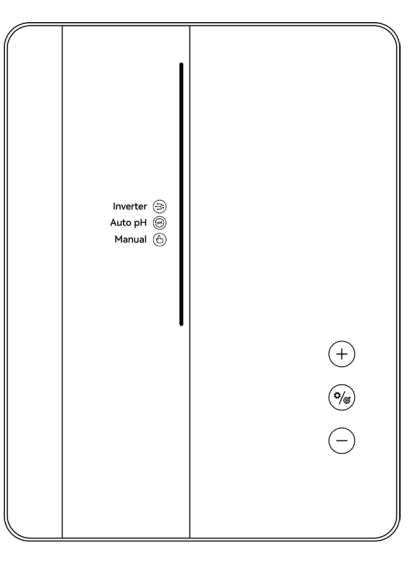

Tryck (+) eller (-) för att välja klorproduktionsläge. Enligt olika konfigurationsalternativ se punkt 4.2 för de valbara lägena.

Ikonen börjar blinka när den väljs. Tryck () för att bekräfta ditt val, så kommer skärmen automatiskt tillbaka till hemskärmen.

## **4.5.2** Automatisk påminnelse för sondkalibrering (P0)

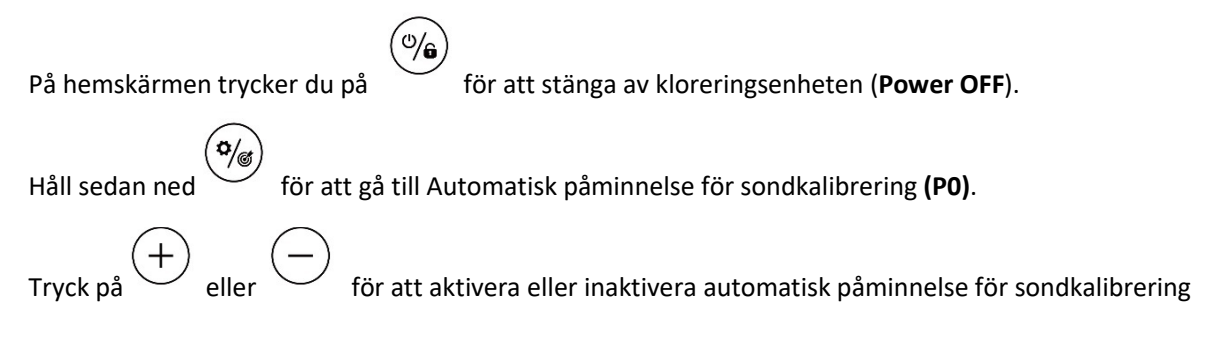

#### (PO: 0, PO: 1) .

Tryck sedan för att spara och återgå till startskärmen.

| Påminnelseläge för<br>sondkalibrering [P0] | Beskrivning                                                                                                    | Anmärkning                                                                                                    |
|--------------------------------------------|----------------------------------------------------------------------------------------------------|----------------------------------------------------------------------------------------------------|
| 0                                          | Påminnelsen är avstängd. (Standard)                                                                                                    |                                                                                                    |
| 1                                          | <ul> <li>Påminnelsen är påslagen.</li> <li>Klorinatorns kontrollenhet visar<br/>sondkalibreringstips automatiskt var<br/>180:e dag</li> <li>När sondkalibreringen är klar kommer<br/>nedräkningen (180 dagar) att<br/>återställas.</li> </ul> | Det är mycket viktigt att utföra<br>kalibreringar av ORP-sond och<br>pH-sond i början av varje<br>användningssäsong vid<br>återgång till drift och efter<br>varje sondbyte. |

## 4.5.3 Val av pH-kalibreringsläge (P1)

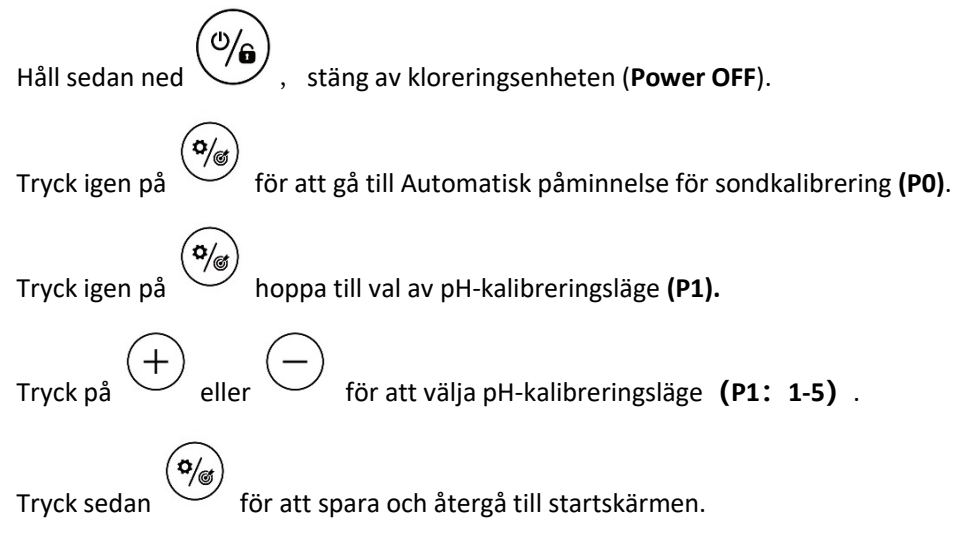

| pH<br>Kalibreringsläge<br>【P1】 | Beskrivning            | Anmärkning                                                                                                    |  |
|--------------------------------|------------------------|----------------------------------------------------------------------------------------------------|--|
| 1                              | pH 4 + pH 7            |                                                                                                    |  |
| 2                              | pH 4 + pH 9.2          | utföra en kalibrering av pH-<br>sonden i början av varje<br>säsong vid återgång till drift<br>och efter varje sondbyte. |  |
| 3                              | pH 4 + pH 10           |                                                                                                    |  |
| 4                              | рН 7 + рН 9.2          |                                                                                                    |  |
| 5                              | pH 7+ pH 10 (standard) |                                                                                                    |  |

## 4.5.4 Skärmvisningsinställningar (P2)

| På hemskärmen trycker du på , för att stänga av kloreringsenheten ( <b>Power OFF</b> ). |
|-----------------------------------------------------------------------------------------|
| Håll sedan ned för att gå till Automatisk påminnelse för sondkalibrering <b>(P0)</b> .  |
| Tryck två gånger på och hoppa till skärmvisningsinställningar <b>(P2).</b>              |
| Tryck på $+$ eller $-$ eller för att välja visningsläge för låst skärm (P2: 0-6).       |
| Tryck på för att spara och återgå till startskärmen ( <b>Power OFF</b> ).               |
| Håll ned för att slå på klorinatorn igen ( <b>Power On</b> ).                           |

| Skärmvisningsläge<br>【P2】 | Visad värdetyp            | Klorläge                      |
|---------------------------|---------------------------|-------------------------------|
| 0                         | Inget värde visas         | Inverterläge<br>Manuellt läge |
| 1                         | ORP                       |                               |
| 2                         | ORP, pH                   | Inverterläge                  |
| 3                         | ORP, pH, vattentemperatur |                               |
| 4                         | рН                        |                               |
| 5                         | pH, vattentemperatur      | Inverterläge                  |
| 6                         | vattentemperatur          |                               |

#### 4.5.5 Återställ fabriksinställningar

Tryck på startskärmen, håll + och - nertryckt i 3 sekunder, hör pipsignalen och klorinatorn återställs till fabriksinställningarna, och startar automatiskt initialiseringsprocessen enligt följande:

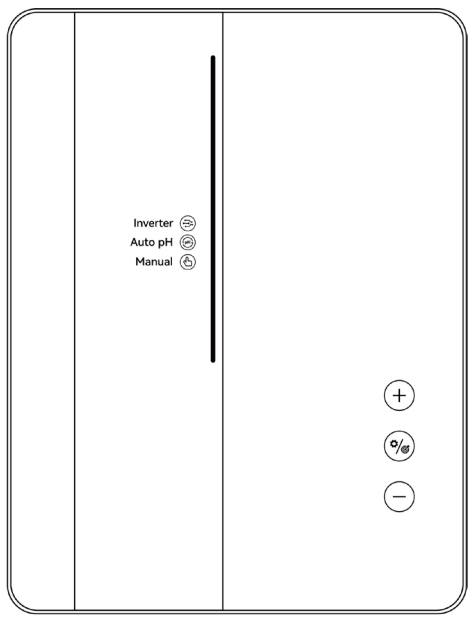

#### 4.5.6 Nätverkskonfiguration

- (1) Gå in på inställningsskärmen genom att trycka på (\*/) startskärmen, håll nere (\*) och (+) i 2 sekunder, sedan ska ett konstant surr höras.
- 2 Under nätverkskonfigurationsprocessen fungerar klorinatorn fortfarande med den tidigare konfigurationen.
- ③ Ljudet slutar när nätverkskonfigurationen är klar.

## 5 Saltpåfyllning

# Klorinatorn måste vara AV under denna operation och tills saltet är helt upplöst. Att använda klorinatorn med olöst salt kan oåterkalleligt skada cellen och strömförsörjningen och leda till att garantin upphör att gälla.

Beräkna volymen på poolen och tillsätt 3 till 5 kg salt per kubikmeter. Den föreslagna salthalten är 3-5 g/L. Se till att klorinatorn är frånkopplad under hela processen och sätt på filtreringssystemet tills det fungerar i minst 24 timmar efter operationen.

# För alla nya poolbyggen, vänta i fyra veckor innan du tillsätter salt i en nyligen cementbelagd pool eller diskutera detta med din poolbyggare.

Saltupplösningsprocessen kan påskyndas med poolrengöringen. Kontrollera att saltkoncentrationen är mellan 3 och 5 kg/m<sup>3</sup> med hjälp av teststickor eller annan salt mätare.

Saltkoncentrationen kan minska med tiden på grund av regn eller andra periodiska sötvattenbidrag (påfyllning, backspolning, etc.). Närhelst saltkoncentrationen behöver korrigeras, häll salt så nära returledningarna som möjligt. Häll aldrig salt i skimmern eller i avloppet

# 6 UNDERHÅLL

## 6.1 Rengöring av elektroderna

Det smarta polaritetsinverteringssystemet som nämns i kapitel 4 är till att förhindra elektrodplattorna från korrosion och kalkpåbyggnad (standardinställning = 4 timmar). Rengöring kan dock krävas när vattnets hårdhet är för hög (kalk).

Rengöringsprocessen listas enligt följande:

- (1) Stäng av klorinatorn och cirkulationen, stäng vattenventilerna innan och efter WhiteMachine och koppla bort strömkabeln till cellen.
- (2) Demontera cellen och fyll ett lämpligt glas eller glasburk med rengöringslösning, förslagsvis "Kalkrengöring" från <u>www.poolklubben.se</u>. (Späd den med hälften vatten). Sänk ner klorinatorcellen så att endast elektrodplattorna är nedsänkta.

Låt inte cell locksenheten vara nedsänkt (plasten).

- 3 Låt verka i cirka 15 minuter. Kassera rengöringslösningen på en godkänd avfallsåtervinningsplats, häll aldrig i avloppssystemet för regnvatten eller i avloppet.
- (4) Skölj elektroden med rent vatten och sätt tillbaka den på cellfixturens krage (det finns ett inriktningsmärke).
- (5) Öppna vattenventilerna och starta om filtreringen och klorinatorn.
- (6) Om du inte använder en kommersiellt tillgänglig rengöringslösning kan du tillverka den själv genom att försiktigt blanda 1 volym saltsyra med 9 volymer vatten (Varning: häll alltid syran i vattnet och inte tvärtom och använd lämplig skyddsutrustning som glasögon, handskar, gör det utomhus!).
- ⑦ Se till att inställningen av polaritetsinverteringscyklerna är anpassade till poolvattnets hårdhet.

## 6.2 Underhåll av ORP-sonden

#### 6.2.1 Rengöring av sonden

Under alla omständigheter är rengöring var 6:e månad alltid att rekommendera. I allmänhet kan föroreningar och fett som fastnar på elektroderna också resultera i mätfel. Rengöringsstegen är följande:

- 1 Stäng av klorinatorn, skruva loss ORP-sonden från hållaren.
- (2) Rengör sonden noggrant i rent, helst destillerat vatten. Skaka sonden tills du tar bort vattnet. Använd en bomulls- eller pappersservett om det behövs.
- ③ Slå på kontrollenheten, sätt in sonden i standardkalibreringslösning (standard 468mV) och slutför kalibreringsprocessen.
- (4) Det är mycket viktigt att utföra en kalibrering av ORP-sonden i början av varje säsong vid återgång till drift och efter varje sondbyte.

#### 6.2.2 Förvaring

Om poolen stängs av under vintersäsongen ska givaren / proben / sonden (kärt barn har många namn) demonteras och förvars i en temperatur från +5 till +30 °C i sondförvaringsbehållaren som ska vara fylld med förvaringslösning. Andra lagringsmetoder rekommenderas inte.

**ATT TÄNKA PÅ:** Lämna aldrig sonden torr. Om sonden har varit torr en tid kan den eventuellt återupplivas med standardkalibreringslösning.

## 6.3 Underhåll av pH sonden

#### 6.3.1 Underhåll

Under alla omständigheter är rengöring var 6:e månad alltid att rekommendera. I allmänhet kan föroreningar och fett som fastnar på elektroderna också resultera i mätfel. Rengöringsstegen är följande:

- ① Sätt sonden i ett glas vatten där en sked diskmedel har lösts upp rör runt sonden.
- (2) Tvätta den under kranen och låt den stå några timmar i ett glas vatten med några droppar ProbeClean från <u>www.poolklubben.se</u>.
- ③ Rengör sonden noggrant i destillerat vatten. Skaka sonden tills du tar bort vattnet. Använd en bomulls- eller pappersservett om det behövs.
- (4) Kalibrera om sonden igen.
- 5 Det är nödvändigt att utföra en kalibrering av pH-sonden i början av varje användningssäsong vid återgång till drift och efter varje sondbyte.

#### 6.3.2 Förvaring

Om poolen stängs av under vintersäsongen ska givaren / proben / sonden (kärt barn har många namn) demonteras och förvars i en temperatur från +5 till +30 °C i sondförvaringsbehållaren som ska vara fylld med förvaringslösning. Andra lagringsmetoder rekommenderas inte.

#### ATT TÄNKA PÅ:

- Om den är väl underhållen kan en sond hålla i två eller tre år. När sonden exponeras i luft ska originallocket monteras med förvaringsvätska (rekommenderas) eller så ska den sänkas ner i ett glas vatten.
- Om en sond har lämnats torr, kan den eventuellt återupplivas genom att låta den stå i ett glas vatten i 12 timmar, tillsätt gärna några droppar kalkrengöring.

## 6.4 Underhåll av doseraren (tillval)

#### 6.4.1 Test

För att kontrollera att doseringsenheten fungerar korrekt eller inte, är följande steg:

- Tryck <sup>(%)</sup>, Stäng av Klorinatorn (**Power OFF**).
- Håll  $\stackrel{(+)}{\longrightarrow}$  och  $\stackrel{(-)}{\longrightarrow}$  intryckta i 3 sekunder, doseraren kommer att rotera i 10s, för att kontrollera dess rotation och ljud.
- Applicera smörjmedel på innerslangen vid behov.

#### Anmärkning:

- När doseraren roterar tänds lampan
   PH
- Inverterläge och Auto PH-läge: Doseraren roterar regelbundet var 3:e minut, med 90 ml syrainjektion varje rotation (30s varaktighet).
- När det faktiska pH-värdet är lika med eller lägre än pH-setpoint, pausar doseringsvalsen.
- När pH-sonddetekteringen misslyckas eller E3 (inget flöde) larm visas, slutar doseringsvalsen att snurra.
- Pumpslangen bör bytas ut med 2 års intervall.

# 7 Vinterstängning

OBS: Vi rekommenderar inte att man använder saltklorinatorn för en utomhus pool under vintern. Såklart så beror det lite på var du bor i vårt avlånga land och vad du har för täckning på poolen. Har man ett pooltak så har man oftast lite varmare vatten och det är ju det som får styra.

Men WhiteMachine har ett automatiskt skyddssystem för att begränsa klorproduktionen under dåliga driftsförhållanden som kallt vatten (vinter) eller brist på salt.

Aktiv vinterbehandling = filtrering i drift på vintern:

- Vattentemperatur över 10°C: Klorinatorn körs i förinställt läge.
- Vattentemperatur under 10°C: Klorinatorn körs, begränsat till 30 %.
- Vattentemperatur under 5°C: Elektrolytisk cell avstängd.

De flesta vinterstänger sin pool under vintern på det traditionella sättet genom att dränera systemet på vatten och tömmer ut vattnet i poolen ner under bräddavloppet. **För WhiteMachine** gäller att dess rörsystem ska tömmas på vatten. Annars riskerar man sönderfrysning. Vad det gäller själva saltklorinatorcellen så kan den sitta kvar under vintern. Vill man vara rädd om sin utrustning (gäller allt i poolens rörsystem som värmare, pumpar, filter osv) så sköljer man genom hela systemet med sötvatten innan man stänger ner för vintern. Det finns tips om hur man gör detta i "Nedstägningsguiden" på poolklubben.se.

#### Viktigt:

Därefter demonterar man och rengör pH och ORP proberna (senorerna / givarna - kärt barn har många namn) och sätter dem i probeförvaringsvätska i ett frostfritt utrymme vintern (se avsnitt 6 på sidorna 19 – 20).

# 8 Wi-Fi Instruktion

## 8.1 Uppstart

#### 8.1.1 Ladda ner app till smartphone

Appen "InverGo" är tillgänglig på App Store och Google Play.

#### 8.1.2 Nätverkskonfiguration

Slå på dina platstjänster (för korrekt väderprognos), Wi-Fi och Bluetooth, gå in i "InverGo"-appen, tryck på "+" ikonen i det övre högra hörnet på startsidan och tryck sedan på "Lägg till enhet" för att söka efter enheter i närheten. Tänk på att IoT (Internet of Things) enheter oftast endast kan kommunicera via wifi på 2.4 GHz. Detta gäller även WhiteMachine så du måste vara ansluten till din wifi routers 2.4 GHz nät.

|                                                                                             | K Add Manually Auto Scan |
|---------------------------------------------------------------------------------------------|--------------------------|
| Welcome Home Set your home location for more information >                                  | α <u>α</u><br>           |
| All Devices Living Room Bedroom Garden …                                                    | Salt Chlorinator         |
| x<br>x<br>x<br>x<br>x<br>x<br>x<br>x<br>x<br>x<br>x<br>x<br>x<br>x<br>x<br>x<br>x<br>x<br>x |                          |
|                                                                                             |                          |
| Home Smart Me                                                                               |                          |

När kontrollpanelen är i normal drift, tryck på i 3 sekunder. När ett intermittent pip hörs, gå in i nätverksanslutningsläget. I nätverksanslutningsläge ljuder kontrollenheten två gånger varannan sekund. Ljudet slutar när nätverket har konfigurerats.

Gå in i "InverGo"-appen och när din enhet hittar WhiteMachine kommer den att visas i appen på din enhet. Tryck på "Lägg till" och sedan på "+", ange sedan namnet och lösenordet för det Wi-Fi-nätverk som din telefon ansluter till, tryck på "Nästa"

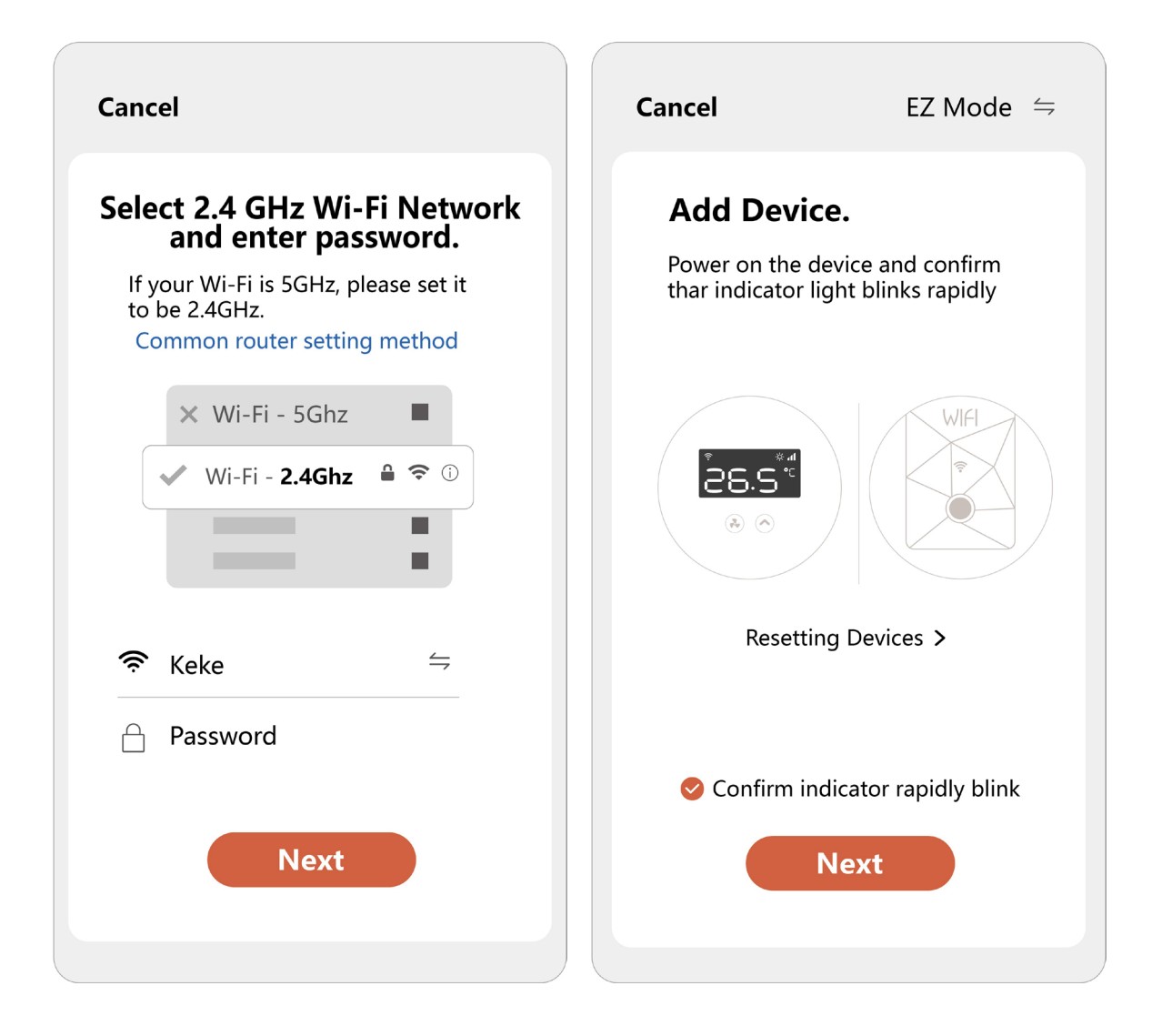

"läggs till" och förloppet kommer att visas i appen. Ljudet avbryts när förloppet är klart.

#### Att tänka på:

Se till så du har Wi-Fi aktiverat och att du har ett IoT (sk. "internet of things") nätverk på 2.4 GHz aktiverat i din hemma router / accesspunkt och att du har anslutit dig till ditt 2.4 GHz hemnätverk i din telefon eller på din padda samt att du har tillgång till internet. Se också till att du har god Wi-Fi täckning för ovan nätverk och tillgång till internet vid din WhiteMachine.

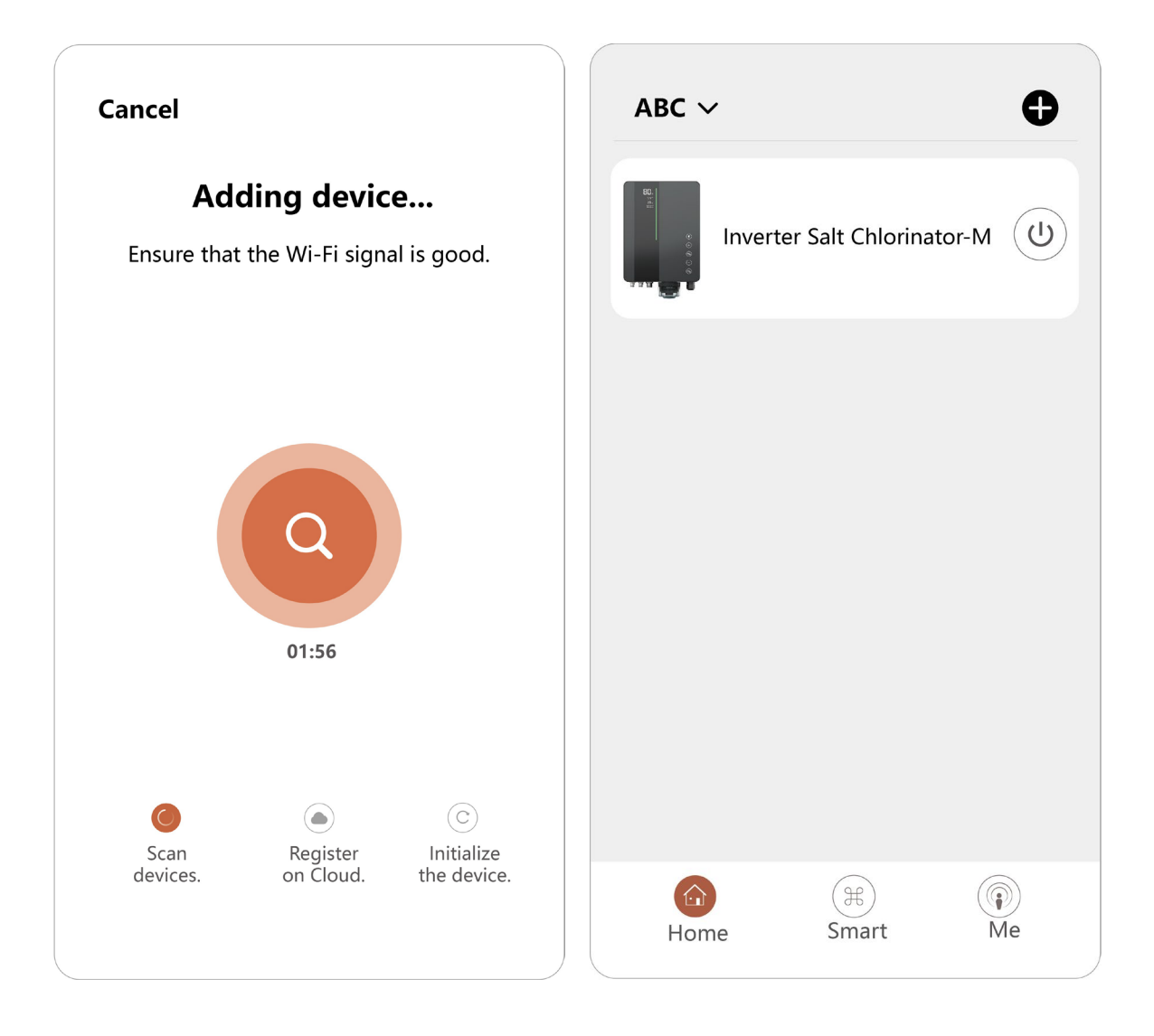

## 8.2 OTA-uppgradering

När uppgradering är tillgänglig kommer uppgraderingsinformation att dyka upp och tryck på "Uppdatera nu"; eller tryck på borstikonen i det övre vänstra hörnet av skärmen tills du kommer till inställningsskärmen och tryck på "Enhetsuppgradering" längst ner tills du uppgraderar.

## 8.3 Dela enhet

Gå in i appens inställningar, tryck på "Dela enhet" och lägg till mobilnumret för motsvarande person som delas. Genom att ladda ner appen "InverGo" kan användaren som delas se enhetens information samtidigt.

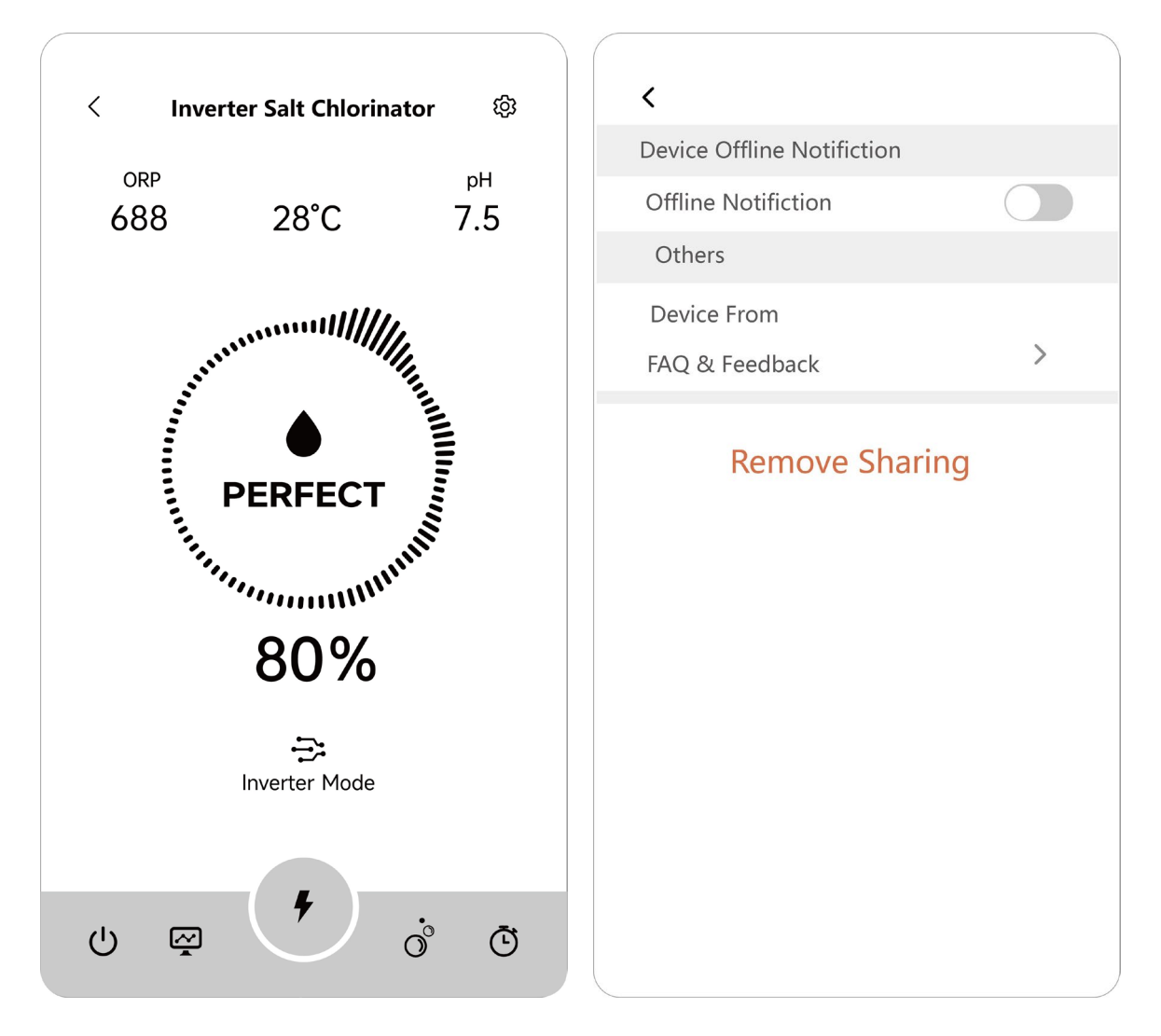

# 9 Felkod och lösning

| Felkod                                          | Effekt                                                                   | Orsak                                                                                                    | Lösning                                                                                                    | Anmärkning                                                                                                    |
|-------------------------------------------------|--------------------------------------------------------------------------|----------------------------------------------------------------------------------------------------|----------------------------------------------------------------------------------------------------|----------------------------------------------------------------------------------------------------|
| <b>E1</b> :<br>Låg TEMP i cell                  | Pausa<br>elektrolys-<br>processen.<br>Boost-läge är<br>inte tillgängligt | Vattentemperatur<br>som detekteras av<br>temperatursensor<br>n är under 5 °C                                                                                                    | Återuppta automatiskt<br>normal drift när<br>vattentemperaturen<br>stiger till 12°C                                                                                        | Visas endast när<br>temperaturgivare är<br>installerad                                                                                                    |
| E2:<br>Kontrollenhet<br>överhettnings<br>skydd  | Pausa<br>elektrolys-<br>processen.<br>Boost-läge är<br>inte tillgängligt | Styrenhetens inre<br>temperatur är över<br>80 °C                                                                                                    | Återuppta normal drift<br>automatiskt när<br>kontrollenheten är<br>under 70 °C                                                                                             | Installationen ska<br>undvika direkt solljus<br>eller hög fukt, ett<br>skyddat område är mer<br>lämpat.                                                                                                    |
| E3:<br>INGET<br>FLÖDE                           | Pausa<br>elektrolys-<br>processen.<br>Boost-läge är<br>inte tillgängligt | Flödesstatus<br>upptäckt är "OFF"                                                                                                    | Återuppta automatiskt<br>normal drift när<br>flödesomkopplaren<br>"ON" detekteras.                                                                                         | Otillräckligt<br>vattenflöde kan<br>orsakas av:<br>1. Filtreringspumpens<br>utgång<br>2. Vattenventilen stängd<br>3. Andra möjliga<br>orsaker                                                                                                    |
| <b>E5</b> :<br>Ström-<br>försörjning<br>onormal | Pausa<br>elektrolys-<br>processen                                        | Detekterad DC-<br>utgång är under<br>1,0V eller 0,1A                                                                                                    | Återuppta automatiskt<br>normal drift när DC-<br>utgången återställs till<br>normalt område.                                                                               | <ol> <li>Kontrollera<br/>elektrodernas anslutning.</li> <li>Kontrollera cellen för<br/>stor avlagring eller förlust<br/>av beläggning.</li> <li>Kontakta Kundtjänst.</li> </ol>                                                                                                    |
| <b>E6</b> :<br>pH Setpoint är<br>inte uppnått   | Pausa syra-<br>tillsättnings-<br>processen                               | <ul> <li>pH-avläsningarna<br/>misslyckades tills<br/>setpoint nåddes.</li> <li>a. Larm efter 24<br/>timmar när pool &lt;<br/>90m<sup>3</sup>.</li> <li>b. Larm efter 48<br/>timmar när pool≥<br/>90m<sup>3</sup>.</li> </ul> | <ol> <li>Starta om<br/>klorinatorn.</li> <li>Återuppta normal drift<br/>automatiskt när<br/>inställning av pH<br/>setpoints är lika med<br/>tidigare avläsning.</li> </ol> | <ol> <li>Testa pH med annan<br/>Utrustning</li> <li>Balansera pH-nivån<br/>genom att tillsätta extra<br/>kemikalier</li> <li>Prova följande i<br/>ordning:         <ul> <li>Kontrollera pH-sondens<br/>anslutningar.</li> <li>Rengör sonden.</li> <li>Kalibrera sonden och<br/>testa PH igen</li> <li>Byt ut sonden.</li> </ul> </li> </ol> |
| <b>E7</b> :<br>Wi-Fi<br>Anslutning<br>Fel       | Nätverkskon-<br>figuration och<br>boost-läge är<br>inaktiverade.         | Hårdvara<br>kommunikation<br>fel uppstår inuti<br>styrenheten.                                                                                                    | Återuppta automatiskt<br>normal drift,<br>när hårdvara<br>kommunikation<br>mellan MCB och Wi-Fi<br>modulen återställs                                                      | <ol> <li>Starta om kontroll-<br/>enheten</li> <li>Återställ fabriks-<br/>inställningar</li> <li>Vänligen kontakta<br/>Efterförsäljnings-center</li> </ol>                                                                                                    |

|                                   | nH-avläsningen                                                                                                    |                                                                                                    |                                                                                                    |                                                                                                    |
|-----------------------------------|----------------------------------------------------------------------------------------------------|----------------------------------------------------------------------------------------------------|----------------------------------------------------------------------------------------------------|----------------------------------------------------------------------------------------------------|
| <b>E8</b> :<br>pH-sensorfel       | pausar vid det<br>senaste värdet,<br>maximal<br>klorproduktion<br>är begränsad<br>till 30 % och<br>boostläget är<br>funktionshindr<br>ade.                        | Hårdvaru-<br>kommunikationsfel<br>uppstår inuti<br>styrenheten.                                                                                                    | Återupptar normal<br>drift automatiskt när<br>hårdvaru-<br>kommunikationen<br>mellan MCB och pH-<br>samplingsmodulen<br>återställs.                                 | <ol> <li>Starta om<br/>kontrollenheten</li> <li>Koppla från strömmen<br/>i 10 sekunder och koppla<br/>in styrenheten igen</li> <li>Återställ fabriks-<br/>inställningar</li> <li>Vänligen kontakta<br/>Efterförsäljnings-center</li> </ol>                                                                                         |
| <b>E9</b> :<br>ORP-sensorfel      | ORP-<br>avläsningen<br>pausar vid det<br>senaste värdet,<br>maximal<br>klorproduktion<br>är begränsad<br>till 30 % och<br>boostläget är<br>funktionshindra<br>de. | Hårdvaru-<br>kommunikationsfel<br>uppstår inuti<br>styrenheten.                                                                                                    | Återuppta normal drift<br>automatiskt när<br>hårdvaru-<br>kommunikationen<br>mellan MCB och ORP-<br>samplingsmodulen<br>återställs.                                 | <ol> <li>Starta om<br/>kontrollenheten</li> <li>Koppla från strömmen i<br/>10 sekunder och koppla in<br/>styrenheten igen</li> <li>Återställ fabriks-<br/>inställningar</li> <li>Vänligen kontakta<br/>Efterförsäljnings-center</li> </ol>                                                                                         |
| <b>E10:</b><br>Ström-<br>modulfel | Pausar<br>elektrolys-<br>processen och<br>boostlägen är<br>inaktiverade                                                                                           | Hårdvaru-<br>kommunikationsfel<br>uppstår inuti<br>styrenheten.                                                                                                    | Återuppta normal drift<br>automatiskt när<br>hårdvaru-<br>kommunikationen<br>mellan MCB och<br>strömmoduenl<br>återställs.                                          | <ol> <li>Starta om<br/>kontrollenheten</li> <li>Koppla från strömmen i<br/>10 sekunder och koppla<br/>in styrenheten igen</li> <li>Återställ fabriks-<br/>inställningar</li> <li>Vänligen kontakta</li> <li>Efterförsäljnings-<br/>center</li> </ol>                                                                               |
| A1:<br>SYRA TANK                  | Indikatorerna<br>tänds, normal<br>drift fortsätter.                                                                                                    | <ul> <li>pH-setpoint har inte uppnåtts ännu.</li> <li>a. Larm efter 6 timmar när pool &lt; 90m<sup>3</sup>.</li> <li>b. Larm efter 12 timmar när pool≥ 90m<sup>3</sup>.</li> </ul> | <ol> <li>Starta om<br/>klorinatorn.</li> <li>Återuppta normal<br/>drift automatiskt när<br/>pH-setpoint ställs in lika<br/>med föregående<br/>avläsning.</li> </ol> | <ol> <li>Fyll på<br/>syratanken</li> <li>Kontrollera om det<br/>finns läckage i hela<br/>doseringssystemet</li> <li>Prova följande<br/>steg:         <ul> <li>Kontrollera pH-<br/>sondens anslutningar</li> <li>Rengör sonden</li> <li>Kalibrera sonden och<br/>testa pH-värdet igen</li> <li>Byt ut sonden</li> </ul> </li> </ol> |
| A2:<br>TILLSÄTT SALT              | Indikatorerna<br>tänds, normal<br>drift fortsätter                                                                                                    | Detekterad salthalt<br>i poolen är under<br>2000 ppm                                                                                                    | Återuppta automatiskt<br>normal drift när<br>salthalten är högre än<br>minimigränsen.                                                                               | <ol> <li>Fyll på saltet upp till<br/>rekommenderad nivå<br/>(3000-3500 ppm).</li> <li>Kontrollera<br/>vattentemperaturen.</li> <li>Kontrollera cellen för<br/>överdriven skalning eller<br/>förlust av beläggning.</li> </ol>                                                                                                    |

# 10 Support efter försäljning

#### Viktig information för kundsupport

För att säkerställa att vi kan hjälpa dig effektivt när du kontaktar vår kundservice (support@poolklubben.se), vänligen skicka med följande information:

#### Orderinformation

Ange ditt ordernummer eller ditt kundnummer

#### Produktinformation

• Serienummer (finns på typskylten)

#### Problembeskrivning

- Visning av felkod
- Enhetsavläsningar och produktionsstatus
- Frekvens och tidpunkt för problem

#### Användningsmiljö

- Poolstorlek, inomhus/utomhus
- o Faktisk salthalt och ORP, pH, fria Cl-nivåer
- Vattenflöde och filtreringstid

Att tillhandahålla denna information hjälper oss att lösa ditt problem mer effektivt. Tack!